# Solucionar problemas de roteamento do Firepower Threat Defense

# Contents

Introdução Pré-requisitos **Requisitos Componentes Utilizados** Informações de Apoio Mecanismos de encaminhamento de pacotes FTD Ponto-chave Comportamento de roteamento de plano de dados (LINA) Pontos principais Ordem de Operações do FTD Configurar Caso 1 - Encaminhamento com base na pesquisa de conexão Tempo limite flutuante Tempo limite de retenção de conn Caso 2 - Encaminhamento com base na pesquisa de NAT Caso 3 - Encaminhamento baseado em Roteamento Baseado em Política (PBR) Caso 4 - Encaminhamento com base na pesquisa de roteamento global Interface Null0 Multicaminho de Custo Igual (ECMP) Plano de Gerenciamento do FTD Roteamento de Interface de Diagnóstico LINA FTD

# Introdução

Este documento descreve como o Firepower Threat Defense (FTD) encaminha pacotes e implementa vários conceitos de roteamento.

# **Pré-requisitos**

# Requisitos

• Conhecimento básico de roteamento

# **Componentes Utilizados**

As informações neste documento são baseadas nestas versões de software e hardware:

- Defesa contra ameaças do Cisco Firepower 41xx versão 7.1.x
- Firepower Management Center (FMC) versão 7.1.x

As informações neste documento foram criadas a partir de dispositivos em um ambiente de laboratório específico. Todos os dispositivos utilizados neste documento foram iniciados com uma configuração

(padrão) inicial. Se a rede estiver ativa, certifique-se de que você entenda o impacto potencial de qualquer comando.

# Informações de Apoio

### Mecanismos de encaminhamento de pacotes FTD

O FTD é uma imagem de software unificada que consiste em dois mecanismos principais:

- Mecanismo de caminho de dados (LINA)
- Mecanismo Snort

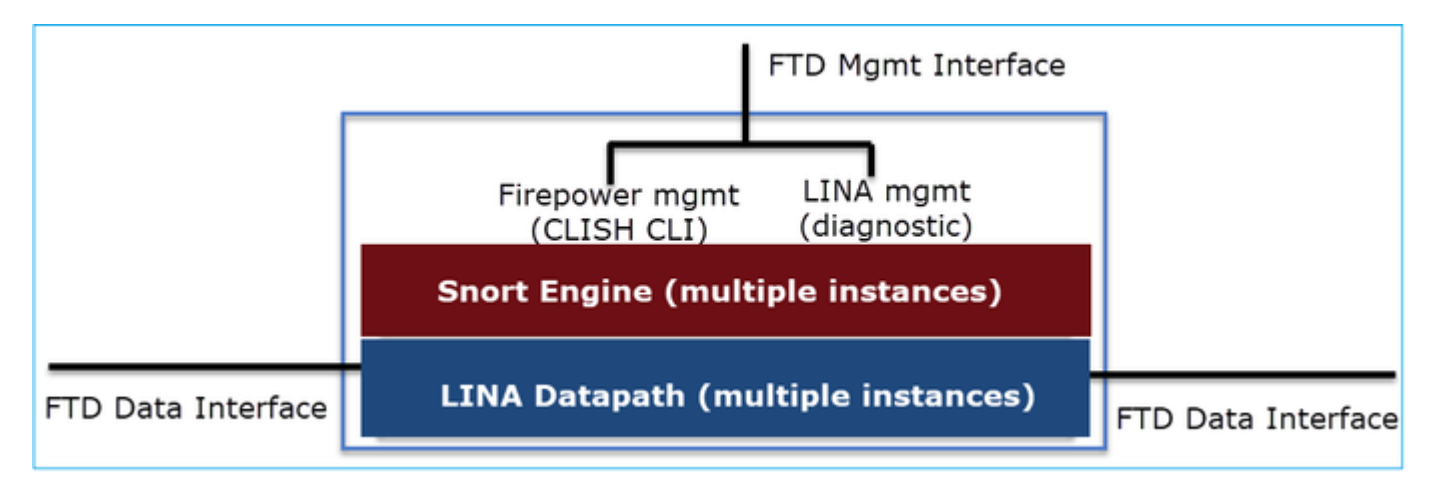

O Datapath e o Snort Engine são as partes principais do Plano de Dados do FTD.

O mecanismo de encaminhamento do plano de dados FTD depende do modo da interface. A imagem a seguir resume os vários modos de interface juntamente com os modos de implantação do FTD:

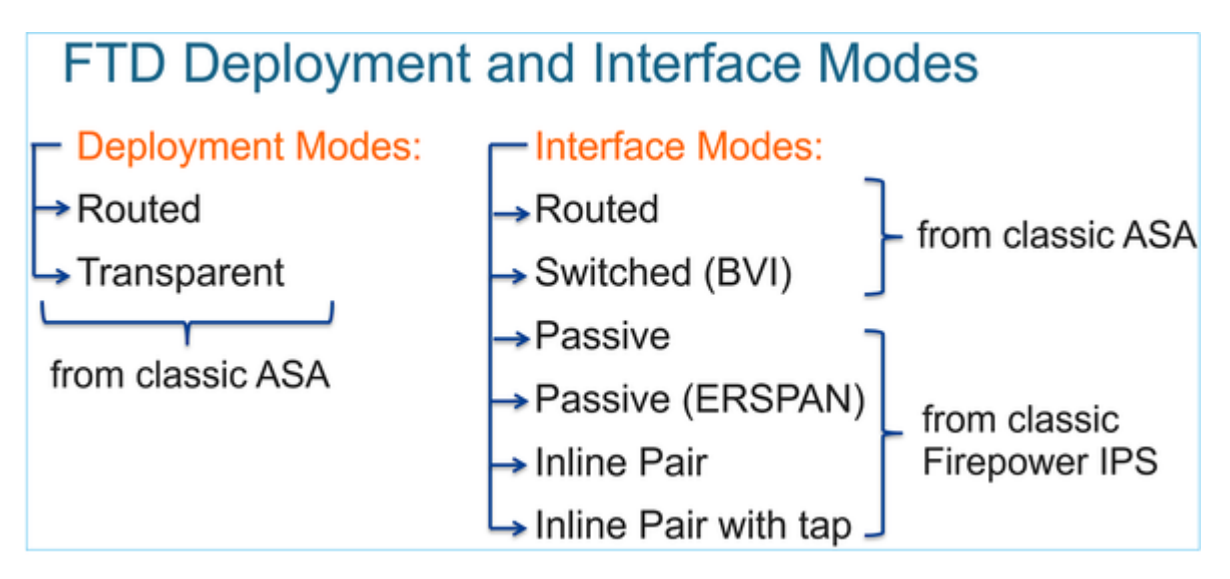

A tabela resume como o FTD encaminha pacotes no plano de dados com base no modo de interface. Os mecanismos de encaminhamento são listados em ordem de preferência:

| FTD Deployment<br>mode | FTD Interface mode   | Forwarding Mechanism                                                                                                    |
|------------------------|----------------------|----------------------------------------------------------------------------------------------------|
| Routed                 | Routed               | Packet forwarding based on the following order:<br>1. Connection lookup<br>2. Nat lookup (xlate)<br>3. Policy Based Routing (PBR)<br>4. Global routing table lookup |
| Routed or Transparent  | Switched (BVI)       | <ol> <li>NAT lookup</li> <li>Destination MAC Address L2 Lookup*</li> </ol>                                                                                          |
| Routed or Transparent  | Inline Pair          | The packet will be forwarded based on the pair<br>configuration.                                                                                                    |
| Routed or Transparent  | Inline Pair with Tap | The original packet will be forwarded based on<br>the pair configuration. The copy of the packet will<br>be dropped internally                                      |
| Routed or Transparent  | Passive              | The packet is dropped internally                                                                                                    |
| Routed                 | Passive (ERSPAN)     | The packet is dropped internally                                                                                                    |

#### \* Um FTD no modo Transparente executa uma Pesquisa de Rota em algumas situações:

#### MAC Address vs. Route Lookups

For traffic within a bridge group, the outgoing interface of a packet is determined by performing a destination MAC address lookup instead of a route lookup.

Route lookups, however, are necessary for the following situations:

- Traffic originating on the Firepower Threat Defense device—Add a default/static route on the Firepower Threat Defense
  device for traffic destined for a remote network where a syslog server, for example, is located.
- Voice over IP (VoIP) and TFTP traffic, and the endpoint is at least one hop away–Add a static route on the Firepower Threat Defense device for traffic destined for the remote endpoint so that secondary connections are successful. The Firepower Threat Defense device creates a temporary "pinhole" in the access control policy to allow the secondary connection; and because the connection might use a different set of IP addresses than the primary connection, the Firepower Threat Defense device needs to perform a route lookup to install the pinhole on the correct interface.

Affected applications include:

- H.323
- RTSP
- SIP
- · Skinny (SCCP)
- SQL\*Net
- SunRPC
- TFTP
- Traffic at least one hop away for which the Firepower Threat Defense device performs NAT–Configure a static route on the Firepower Threat Defense device for traffic destined for the remote network. You also need a static route on the up router for traffic destined for the mapped addresses to be sent to the Firepower Threat Defense device.

Consulte o guia do FMC para obter mais detalhes.

A partir da versão 6.2.x, o FTD suporta Integrated Routing and Bridging (IRB):

# FTD Integrated Routing and Bridging (IRB)

- Available as from 6.2.x
- Allows an FTD in Routed mode to have multiple interfaces (up to 64) to be part of the same VLAN and perform L2 switching between them
- BVI-to-Routed or BVI-to-BVI Routing is allowed

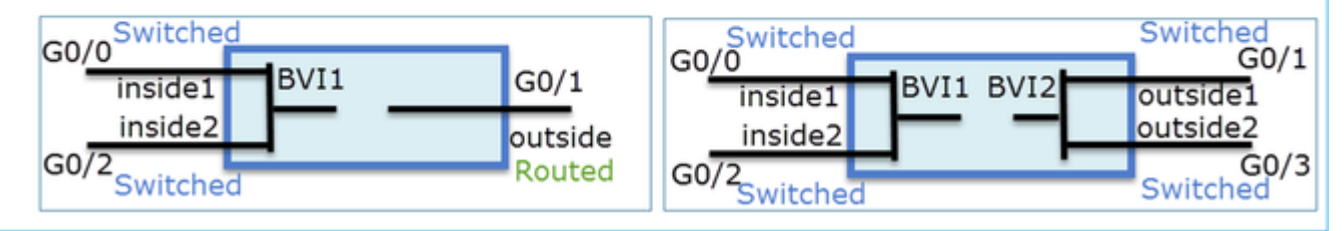

Comandos de verificação BVI:

| Ve | rification comm                                                                                                    | ands                                                                    |                                                                                                    |                                                                                                    |                                                          |  |  |  |  |  |
|----|----------------------------------------------------------------------------------------------------|-------------------------------------------------------------------------|----------------------------------------------------------------------------------------------------|----------------------------------------------------------------------------------------------------|----------------------------------------------------------|--|--|--|--|--|
|    | firepower# show bridge-group                                                                                                    |                                                                         |                                                                                                    |                                                                                                    |                                                          |  |  |  |  |  |
|    | firepower <b># show ip</b><br>Interface<br>GigabitEthernet0/0<br>GigabitEthernet0/1<br>GigabitEthernet0/2<br>GigabitEthernet0/4.100<br>BVI1<br>BVI2 | Name<br>VLAN1576_G0-0<br>VLAN1577_G0-1<br>VLAN1576_G0-2<br>SUB1<br>LAN2 | IP address<br>203.0.113.1<br>192.168.1.15<br>203.0.113.1<br>203.0.113.1<br>203.0.113.1<br>192.168.1.15 | Subnet mask<br>255.255.255.0<br>255.255.255.0<br>255.255.255.0<br>255.255.255.0<br>255.255.255.0<br>255.255.255.0 | Method<br>manual<br>manual<br>manual<br>manual<br>manual |  |  |  |  |  |
| •  | BVI nameif is u<br>firepower# show run rour<br>route LAN 1.1.1.0 255.25                                                                             | ised in L3 Ro                                                           | uting conf                                                                                             | iguration                                                                                                    |                                                          |  |  |  |  |  |
| •  | BVI member nat<br>firepower# show run nat<br>nat (VLAN1576_G0-0, VLAN<br>nat (VLAN1576_G0-2, VLAN                                                   | ameif is used                                                           | in policies                                                                                            | s like NAT                                                                                                    | configui                                                 |  |  |  |  |  |

З

## Ponto-chave

Para interfaces roteadas ou BVIs (IRB), o encaminhamento de pacotes é baseado nesta ordem:

- Pesquisa de conexão
- Consulta de NAT (NAT de destino, também conhecido como UN-NAT)
- Roteamento baseado em políticas (PBR)
- Pesquisa de tabela de roteamento global

## E o NAT de origem?

O NAT de origem é verificado após a pesquisa de roteamento global.

O restante deste documento se concentra no modo de interface Roteada.

## Comportamento de roteamento de plano de dados (LINA)

No modo de interface roteada, o FTD LINA encaminha os pacotes em 2 fases:

Fase 1 - Determinação da interface de saída

Fase 2 - Seleção do próximo salto

Considere esta topologia:

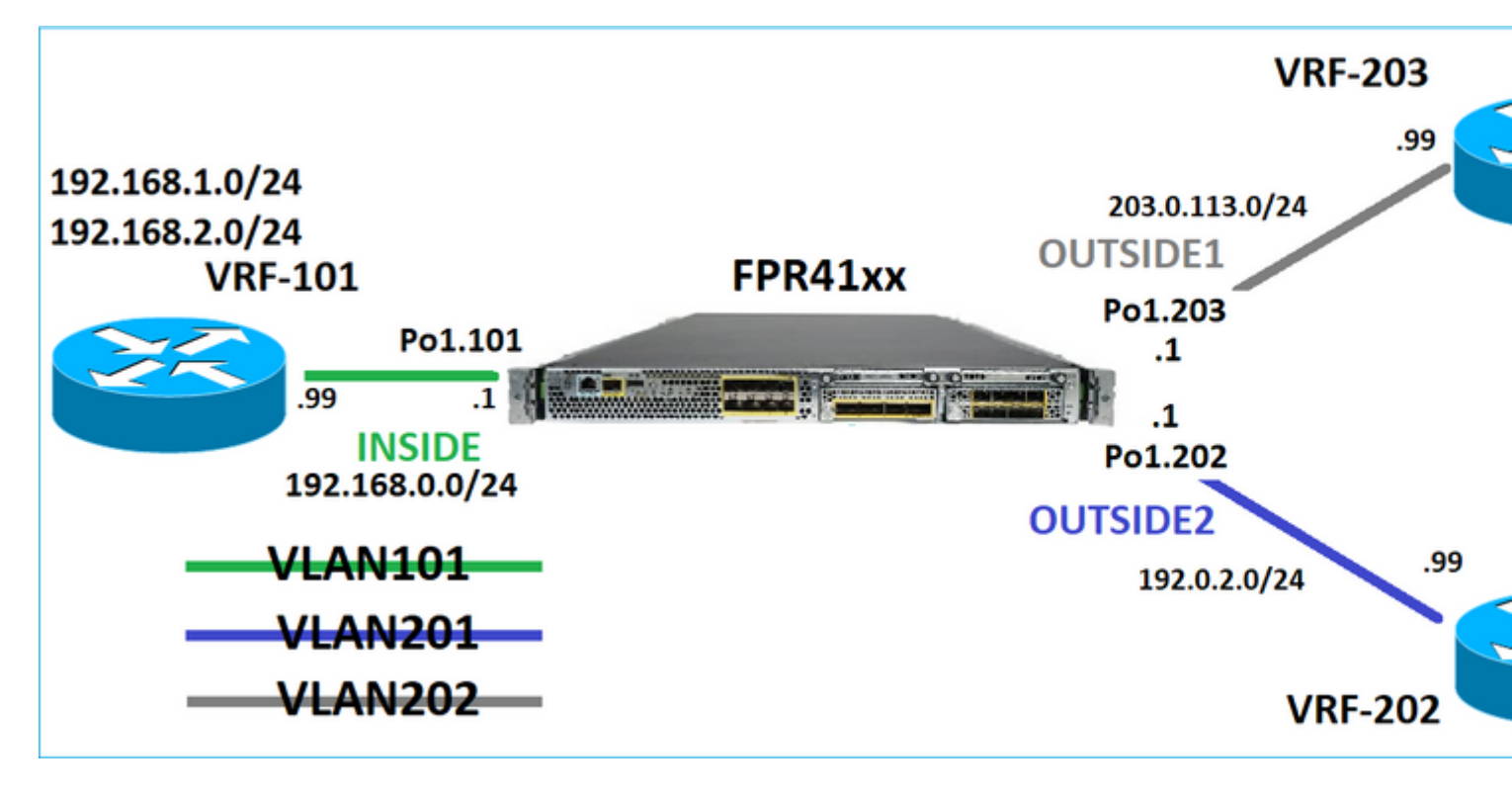

E este projeto de roteamento:

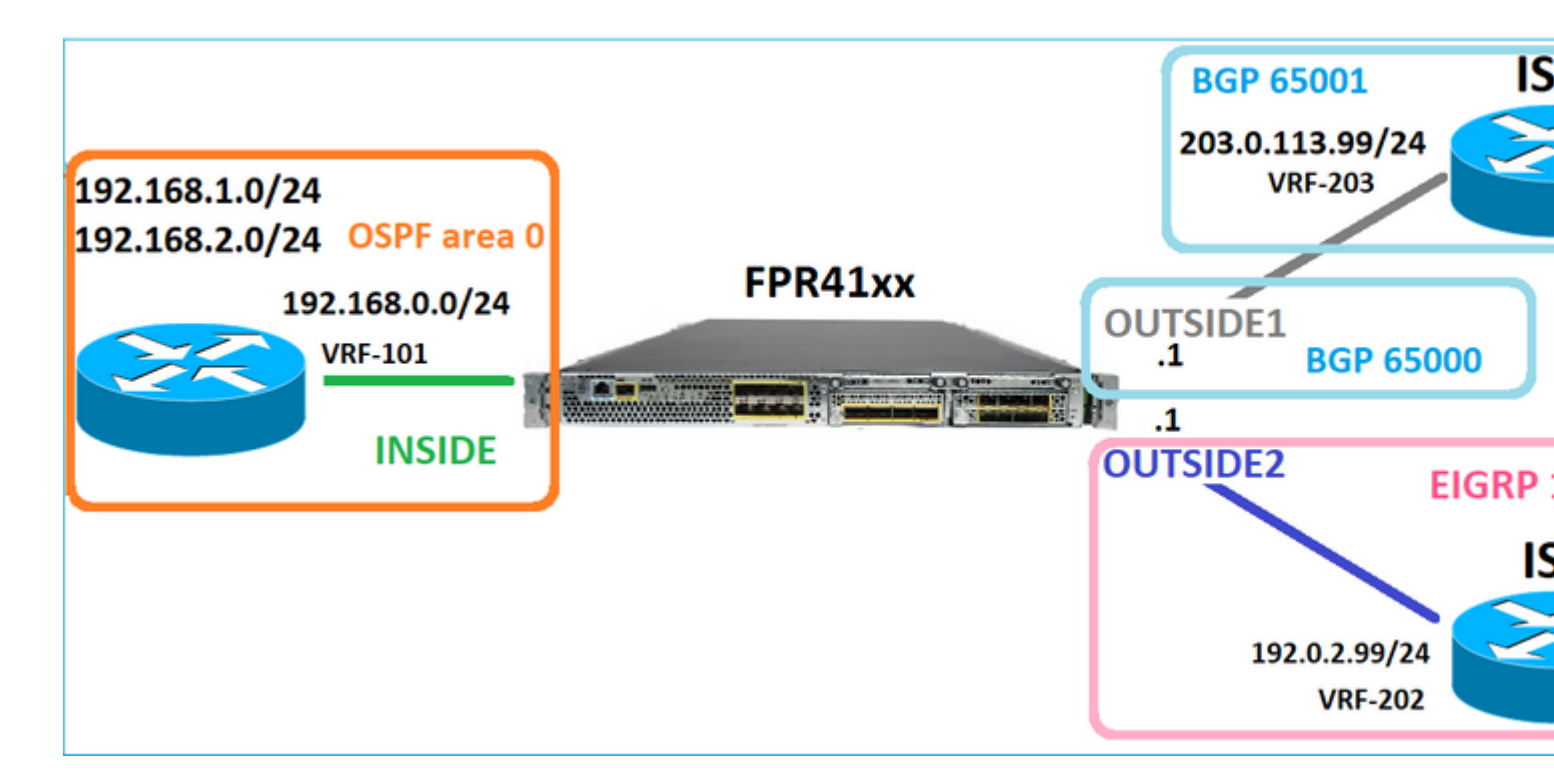

A configuração de roteamento FTD:

```
firepower# show run router
router ospf 1
network 192.168.0.0 255.255.255.0 area 0
log-adj-changes
I
router bgp 65000
bgp log-neighbor-changes
bgp router-id vrf auto-assign
address-family ipv4 unicast
neighbor 203.0.113.99 remote-as 65001
neighbor 203.0.113.99 ebgp-multihop 255
neighbor 203.0.113.99 transport path-mtu-discovery disable
neighbor 203.0.113.99 activate
no auto-summary
no synchronization
exit-address-family
1
router eigrp 1
no default-information in
no default-information out
no eigrp log-neighbor-warnings
no eigrp log-neighbor-changes
network 192.0.2.0 255.255.255.0
1
firepower# show run route
route OUTSIDE2 198.51.100.0 255.255.255.248 192.0.2.99 1
```

A Base de Informações de Roteamento (RIB - Routing Information Base) do FTD - Plano de Controle:

Gateway of last resort is not set

C 192.0.2.0 255.255.255.0 is directly connected, OUTSIDE2 L 192.0.2.1 255.255.255.255 is directly connected, OUTSIDE2 C 192.168.0.0 255.255.255.0 is directly connected, INSIDE L 192.168.0.1 255.255.255.255 is directly connected, INSIDE 0 192.168.1.1 255.255.255.255 [110/11] via 192.168.0.99, 01:11:25, INSIDE 0 192.168.2.1 255.255.255.255 [110/11] via 192.168.0.99, 01:11:15, INSIDE S 198.51.100.0 255.255.255.248 [1/0] via 192.0.2.99, OUTSIDE2 D 198.51.100.8 255.255.255.248 [90/130816] via 192.0.2.99, 01:08:11, OUTSIDE2 D 198.51.100.16 255.255.255.248 [90/130816] via 192.0.2.99, 01:08:04, OUTSIDE2 B 198.51.100.24 255.255.255.248 [20/0] via 203.0.113.99, 00:28:29 B 198.51.100.32 255.255.255.248 [20/0] via 203.0.113.99, 00:28:16 C 203.0.113.0 255.255.255.0 is directly connected, OUTSIDE1 L 203.0.113.1 255.255.255.255 is directly connected, OUTSIDE1

A tabela de roteamento do Caminho de Segurança Acelerado (ASP) do FTD correspondente - Plano de Dados:

firepower# show asp table routing route table timestamp: 91 in 169.254.1.1 255.255.255.255 identity in 192.168.0.1 255.255.255.255 identity in 192.0.2.1 255.255.255.255 identity in 192.168.1.1 255.255.255.255 via 192.168.0.99, INSIDE in 192.168.2.1 255.255.255.255 via 192.168.0.99, INSIDE in 203.0.113.1 255.255.255.255 identity in 169.254.1.0 255.255.255.248 nlp\_int\_tap in 198.51.100.0 255.255.255.248 via 192.0.2.99, OUTSIDE2 in 198.51.100.8 255.255.255.248 via 192.0.2.99, OUTSIDE2 in 198.51.100.16 255.255.255.248 via 192.0.2.99, OUTSIDE2 in 198.51.100.24 255.255.255.248 via 203.0.113.99 (unresolved, timestamp: 89) in 198.51.100.32 255.255.255.248 via 203.0.113.99 (unresolved, timestamp: 90) in 192.168.0.0 255.255.255.0 INSIDE in 192.0.2.0 255.255.255.0 OUTSIDE2 in 203.0.113.0 255.255.255.0 OUTSIDE1 in fd00:0:0:1:: ffff:ffff:ffff:: nlp\_int\_tap out 255.255.255.255 255.255.255.0UTSIDE1 out 203.0.113.1 255.255.255.255 OUTSIDE1 out 203.0.113.0 255.255.255.0 OUTSIDE1 out 224.0.0.0 240.0.0.0 OUTSIDE1 out 255.255.255.255 255.255.255.255 OUTSIDE2 out 192.0.2.1 255.255.255.255 OUTSIDE2 out 198.51.100.0 255.255.255.248 via 192.0.2.99, OUTSIDE2 out 198.51.100.8 255.255.255.248 via 192.0.2.99, OUTSIDE2 out 198.51.100.16 255.255.255.248 via 192.0.2.99, OUTSIDE2 out 192.0.2.0 255.255.255.0 OUTSIDE2 out 224.0.0.0 240.0.0.0 OUTSIDE2 out 255.255.255.255 255.255.255.255 INSIDE

out 192.168.0.1 255.255.255.255 INSIDE out 192.168.1.1 255.255.255.255 via 192.168.0.99, INSIDE out 192.168.2.1 255.255.255.255 via 192.168.0.99, INSIDE out 192.168.0.0 255.255.255.0 INSIDE out 224.0.0.0 240.0.0.0 INSIDE out 255.255.255.255 255.255.255.255 cmi\_mgmt\_int\_tap out 224.0.0.0 240.0.0.0 cmi\_mgmt\_int\_tap out 255.255.255.255 255.255.255.255 ha\_ctl\_nlp\_int\_tap out 224.0.0.0 240.0.0.0 ha\_ctl\_nlp\_int\_tap out 255.255.255.255 255.255.255.255 ccl\_ha\_nlp\_int\_tap out 224.0.0.0 240.0.0.0 ccl\_ha\_nlp\_int\_tap out 255.255.255.255 255.255.255.255 nlp\_int\_tap out 169.254.1.1 255.255.255.255 nlp\_int\_tap out 169.254.1.0 255.255.255.248 nlp\_int\_tap out 224.0.0.0 240.0.0.0 nlp\_int\_tap out fd00:0:0:1:: ffff:ffff:ffff: nlp\_int\_tap out fe80:: ffc0:: nlp\_int\_tap out ff00:: ff00:: nlp\_int\_tap out 0.0.0.0 0.0.0.0 via 0.0.0.0, identity out :: :: via 0.0.0.0, identity

#### **Pontos principais**

O FTD (de forma semelhante a um Adaptive Security Appliance - ASA) determina primeiro a interface de saída (saída) de um pacote (para isso, ele examina as entradas de entrada da tabela de roteamento do ASP). Em seguida, para a interface determinada, ele tenta encontrar o próximo salto (para isso, ele examina as entradas 'out' da tabela de roteamento ASP). Por exemplo:

firepower# show asp table routing | include in.\*198.51.100.0
in 198.51.100.0 255.255.255.248 via 192.0.2.99, OUTSIDE2
firepower#
firepower# show asp table routing | include out.\*OUTSIDE2
out 255.255.255.255.255.255.0UTSIDE2
out 192.0.2.1 255.255.255.255.0UTSIDE2
out 198.51.100.0 255.255.255.248 via 192.0.2.99, OUTSIDE2
out 198.51.100.8 255.255.255.248 via 192.0.2.99, OUTSIDE2
out 198.51.100.16 255.255.255.248 via 192.0.2.99, OUTSIDE2
out 192.0.2.0 255.255.255.0 OUTSIDE2
out 224.0.0.0 240.0.0 OUTSIDE2

Finalmente, para o próximo salto resolvido, o LINA verifica o cache ARP em busca de uma adjacência válida.

A ferramenta packet-tracer do FTD confirma este processo:

firepower# packet-tracer input INSIDE icmp 192.168.1.1 8 0 198.51.100.1

Phase: 1 Type: ACCESS-LIST Subtype: Result: ALLOW Elapsed time: 7582 ns Config: Implicit Rule Additional Information: MAC Access list Phase: 2 Type: INPUT-ROUTE-LOOKUP Subtype: Resolve Egress Interface Result: ALLOW Elapsed time: 8474 ns Config: Additional Information: Found next-hop 192.0.2.99 using egress ifc OUTSIDE2(vrfid:0) Phase: 3 Type: ACCESS-LIST Subtype: log Result: ALLOW Elapsed time: 5017 ns Config: access-group CSM\_FW\_ACL\_ global access-list CSM\_FW\_ACL\_ advanced permit ip any any rule-id 268434433 access-list CSM\_FW\_ACL\_ remark rule-id 268434433: ACCESS POLICY: mzafeiro\_empty - Default access-list CSM\_FW\_ACL\_ remark rule-id 268434433: L4 RULE: DEFAULT ACTION RULE Additional Information: This packet will be sent to snort for additional processing where a verdict will be reached Phase: 4 Type: CONN-SETTINGS Subtype: Result: ALLOW Elapsed time: 5017 ns Config: class-map class-default match any policy-map global\_policy class class-default set connection advanced-options UM\_STATIC\_TCP\_MAP service-policy global\_policy global Additional Information: Phase: 5 Type: NAT Subtype: per-session Result: ALLOW Elapsed time: 5017 ns Config: Additional Information: Phase: 6 Type: IP-OPTIONS Subtype: Result: ALLOW Elapsed time: 5017 ns Config: Additional Information: Phase: 7 Type: INSPECT Subtype: np-inspect Result: ALLOW Elapsed time: 57534 ns

Config: class-map inspection\_default match default-inspection-traffic policy-map global\_policy class inspection\_default inspect icmp service-policy global\_policy global Additional Information: Phase: 8 Type: INSPECT Subtype: np-inspect Result: ALLOW Elapsed time: 3122 ns Config: Additional Information: Phase: 9 Type: NAT Subtype: per-session Result: ALLOW Elapsed time: 29882 ns Config: Additional Information: Phase: 10 Type: IP-OPTIONS Subtype: Result: ALLOW Elapsed time: 446 ns Config: Additional Information: Phase: 11 Type: FLOW-CREATION Subtype: Result: ALLOW Elapsed time: 20962 ns Config: Additional Information: New flow created with id 178, packet dispatched to next module Phase: 12 Type: EXTERNAL-INSPECT Subtype: Result: ALLOW Elapsed time: 20070 ns Config: Additional Information: Application: 'SNORT Inspect' Phase: 13 Type: SNORT Subtype: Result: ALLOW Elapsed time: 870592 ns Config: Additional Information: Snort Trace: Packet: ICMP Session: new snort session Snort id 1, NAP id 1, IPS id 0, Verdict PASS

Snort Verdict: (pass-packet) allow this packet Phase: 14 Type: INPUT-ROUTE-LOOKUP-FROM-OUTPUT-ROUTE-LOOKUP Subtype: Resolve Preferred Egress interface Result: ALLOW Elapsed time: 6244 ns Config: Additional Information: Found next-hop 192.0.2.99 using egress ifc OUTSIDE2(vrfid:0) Phase: 15 Type: ADJACENCY-LOOKUP Subtype: Resolve Nexthop IP address to MAC Result: ALLOW Elapsed time: 1784 ns Config: Additional Information: Found adjacency entry for Next-hop 192.0.2.99 on interface OUTSIDE2 Adjacency :Active MAC address 4c4e.35fc.fcd8 hits 5 reference 1 Result: input-interface: INSIDE(vrfid:0) input-status: up input-line-status: up output-interface: OUTSIDE2(vrfid:0) output-status: up output-line-status: up Action: allow Time Taken: 1046760 ns

A tabela ARP do FTD como é vista no plano de controle:

firepower# show arp
OUTSIDE1 203.0.113.99 4c4e.35fc.fcd8 3051
OUTSIDE2 192.0.2.99 4c4e.35fc.fcd8 5171

Para forçar a resolução ARP:

firepower# ping 192.168.0.99
Type escape sequence to abort.
Sending 5, 100-byte ICMP Echos to 192.168.0.99, timeout is 2 seconds:
!!!!!
Success rate is 100 percent (5/5), round-trip min/avg/max = 1/1/1 ms
firepower# show arp
INSIDE 192.168.0.99 4c4e.35fc.fcd8 45
OUTSIDE1 203.0.113.99 4c4e.35fc.fcd8 32
OUTSIDE2 192.0.2.99 4c4e.35fc.fcd8 1

A tabela ARP de FTD como é vista no plano de dados:

firepower# show asp table arp

```
Context: single_vf, Interface: OUTSIDE1
203.0.113.99 Active 4c4e.35fc.fcd8 hits 2 reference 1
Context: single_vf, Interface: OUTSIDE2
192.0.2.99 Active 4c4e.35fc.fcd8 hits 5 reference 0
Context: single_vf, Interface: INSIDE
192.168.0.99 Active 4c4e.35fc.fcd8 hits 5 reference 0
Context: single_vf, Interface: identity
:: Active 0000.0000.0000 hits 0 reference 0
0.0.0.0 Active 0000.0000.0000 hits 848 reference 0
```

Last clearing of hits counters: Never

#### Ordem de Operações do FTD

A imagem mostra a ordem das operações e onde as verificações de roteamento ASP de entrada e saída são feitas:

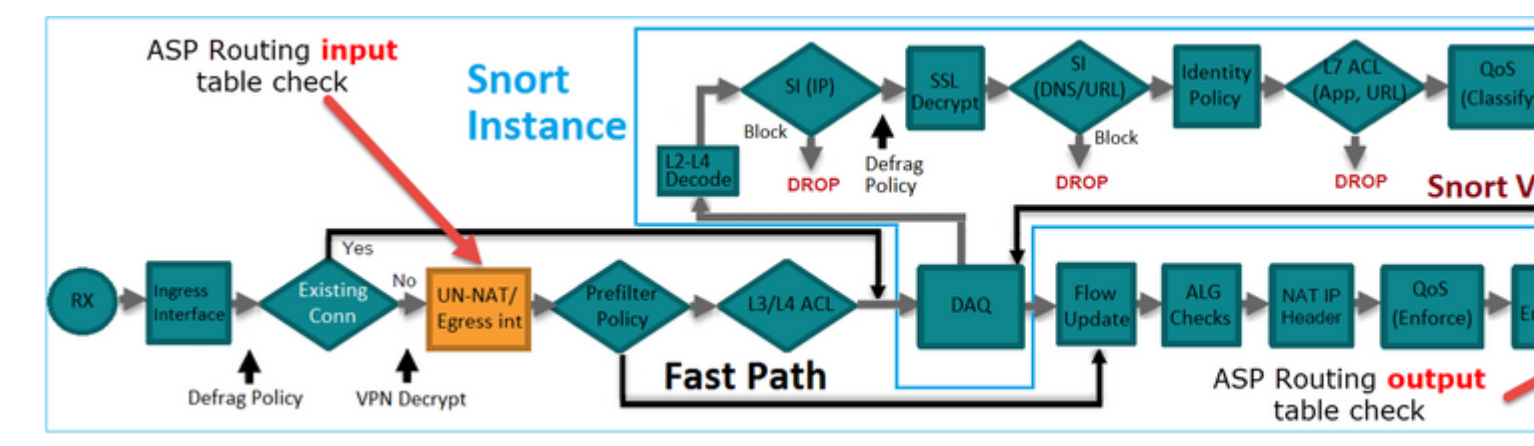

# Configurar

Caso 1 - Encaminhamento com base na pesquisa de conexão

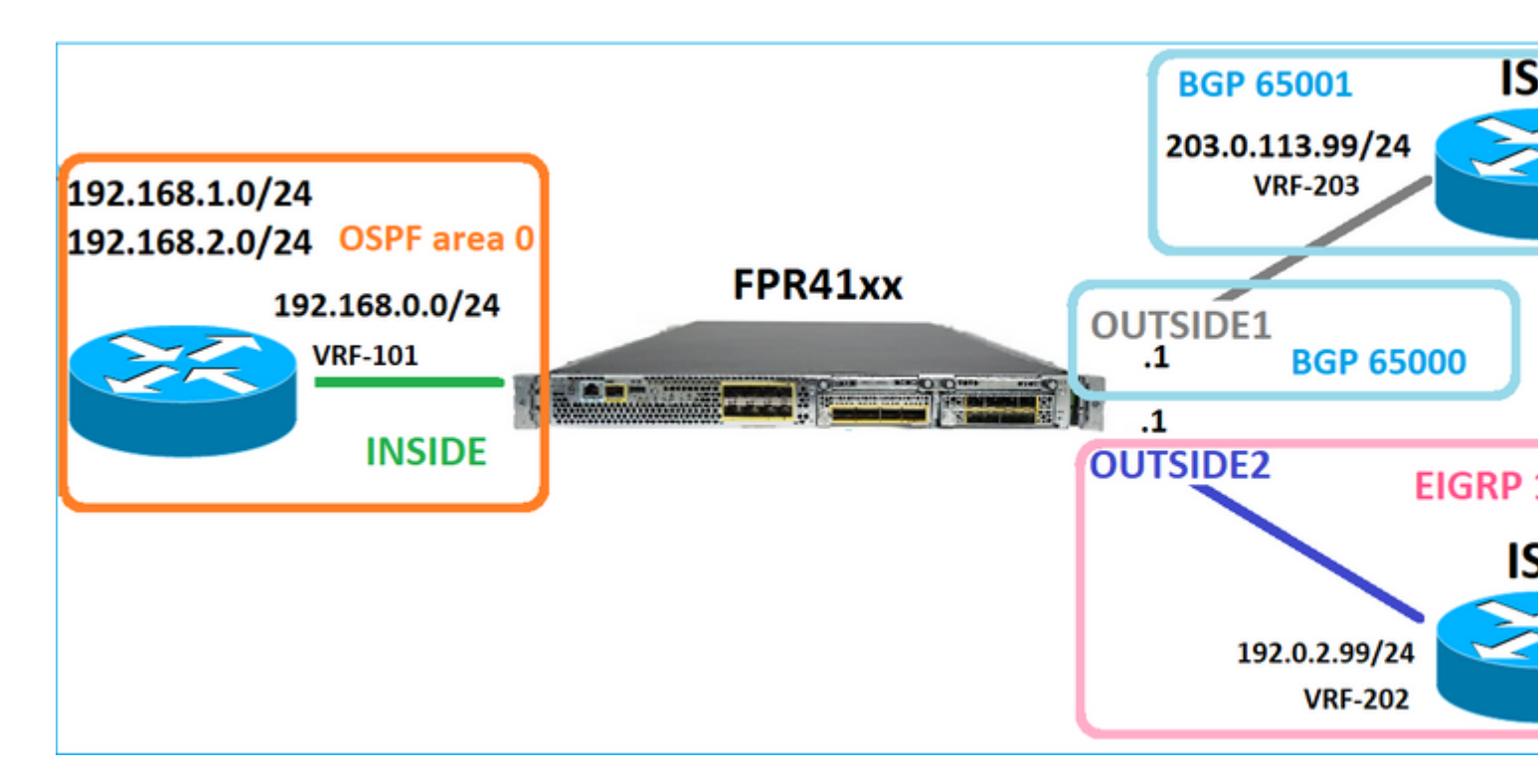

Como já foi mencionado, o principal componente do FTD LINA Engine é o processo Datapath (várias instâncias com base no número de núcleos de dispositivos). Além disso, o caminho de dados (também conhecido como caminho de segurança acelerado - ASP) consiste em dois caminhos:

- 1. Caminho Lento = Responsável pelo estabelecimento de uma nova conexão (ele preenche o Caminho Rápido).
- 2. Caminho Rápido = Trata pacotes que pertencem a conexões estabelecidas.

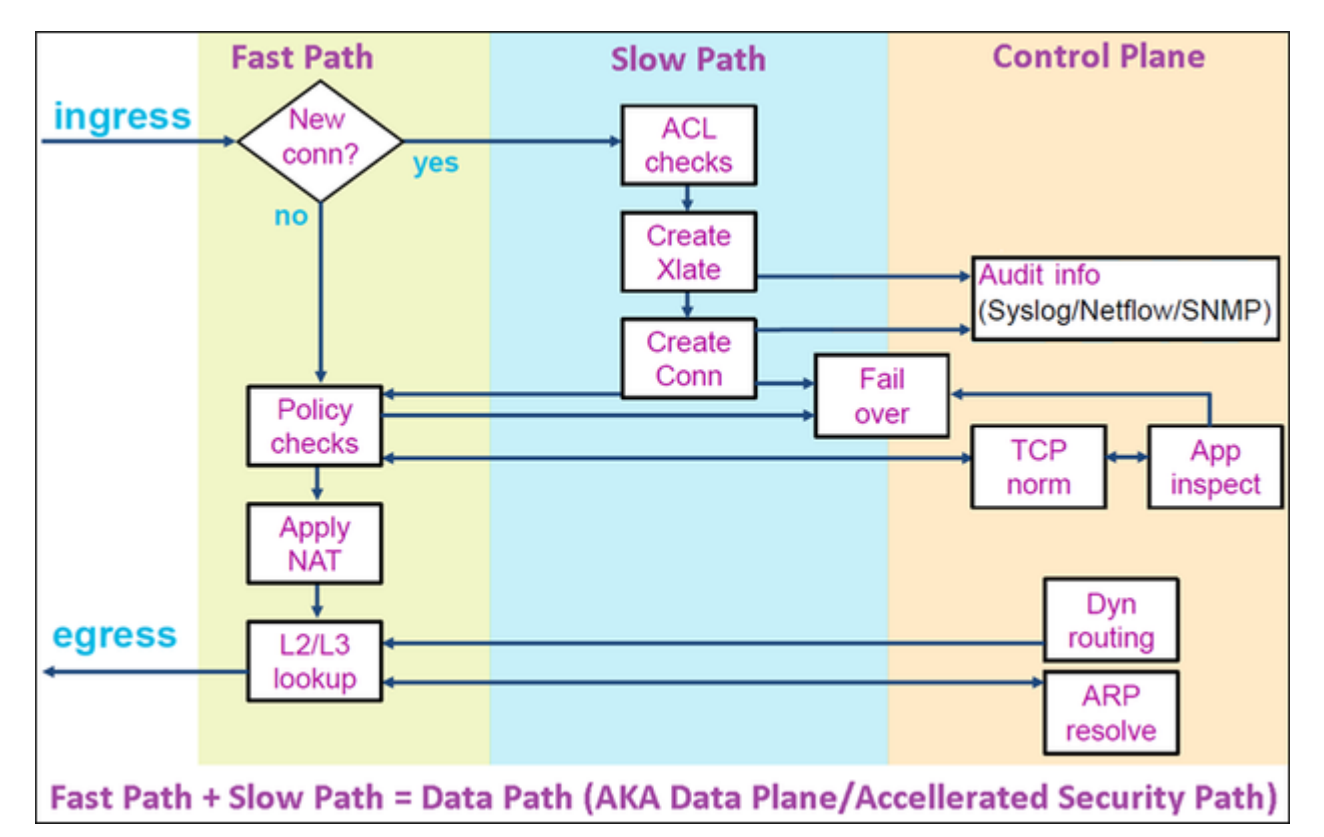

- Comandos como show route e show arp mostram o conteúdo do Plano de controle.
- Por outro lado, comandos como show asp table routing e show asp table arp mostram o conteúdo do ASP (Datapath) que é realmente aplicado.

Habilitar captura com rastreamento na interface FTD INSIDE:

firepower# capture CAPI trace detail interface INSIDE match ip host 192.168.1.1 host 198.51.100.1

Abra uma sessão Telnet por meio do FTD:

```
Router1# telnet 198.51.100.1 /vrf VRF-101 /source-interface lo1
Trying 198.51.100.1 ... Open
```

As capturas de FTD mostram os pacotes desde o início da conexão (o handshake triplo do TCP é capturado):

```
firepower# show capture CAPI
```

26 packets captured

1: 10:50:38.407190 802.10 vlan#101 P0 192.168.1.1.57734 > 198.51.100.1.23: S 1306692135:1306692135(0) wi 2: 10:50:38.408929 802.10 vlan#101 P0 198.51.100.1.23 > 192.168.1.1.57734: S 1412677784:1412677784(0) ac 3: 10:50:38.409265 802.10 vlan#101 P0 192.168.1.1.57734 > 198.51.100.1.23: ack 1412677785 win 4128 4: 10:50:38.409433 802.10 vlan#101 P0 192.168.1.1.57734 > 198.51.100.1.23: P 1306692136:1306692154(18) ac 5: 10:50:38.409845 802.10 vlan#101 P0 192.168.1.1.57734 > 198.51.100.1.23: ack 1412677785 win 4128 6: 10:50:38.409845 802.10 vlan#101 P0 192.168.1.1.57734 > 198.51.100.1.23: ack 1412677785 win 4128 6: 10:50:38.410135 802.10 vlan#101 P0 192.168.1.1.57734 > 198.51.100.1.23: ack 1412677785 win 4128 6: 10:50:38.410135 802.10 vlan#101 P0 198.51.100.1.23 > 192.168.1.1.57734: ack 1306692154 win 4110 7: 10:50:38.41355 802.10 vlan#101 P0 198.51.100.1.23 > 192.168.1.1.57734: P 1412677785:1412677797(12) ac 8: 10:50:38.413049 802.10 vlan#101 P0 192.168.1.1.57734 > 198.51.100.1.23: P 1306692154:1306692157(3) ac 9: 10:50:38.413140 802.10 vlan#101 P0 192.168.1.1.57734 > 198.51.100.1.23: P 1306692157:1306692157(3) ac 9: 10:50:38.413140 802.10 vlan#101 P0 192.168.1.1.57734 > 198.51.100.1.23: P 1306692157:1306692166(9) ac 10: 10:50:38.414071 802.10 vlan#101 P0 192.168.1.1.57734 > 198.51.100.1.23: P 1306692157:1306692166(9) ac 10: 10:50:38.414071 802.10 vlan#101 P0 192.168.1.1.57734 > 198.51.100.1.23: P 1306692157:1306692166(9) ac

Rastreie o primeiro pacote (TCP SYN). Este pacote passa pelo Caminho Lento LINA do FTD e uma consulta de Roteamento Global é feita neste caso:

firepower# show capture CAPI packet-number 1 trace

26 packets captured

1: 10:50:38.407190 802.1Q vlan#101 P0 192.168.1.1.57734 > 198.51.100.1.23: S 1306692135:1306692135(0)
Phase: 1
Type: CAPTURE
Subtype:
Result: ALLOW
Elapsed time: 4683 ns
Config:
Additional Information:
Forward Flow based lookup yields rule:
in id=0x1505f1d17940, priority=13, domain=capture, deny=false
hits=1783, user\_data=0x1505f2096910, cs\_id=0x0, l3\_type=0x0
src mac=0000.0000, mask=0000.0000.0000

dst mac=0000.0000.0000, mask=0000.0000.0000 input\_ifc=INSIDE, output\_ifc=any Phase: 2 Type: ACCESS-LIST Subtype: Result: ALLOW Elapsed time: 4683 ns Config: Implicit Rule Additional Information: Forward Flow based lookup yields rule: in id=0x1502a7ba4d40, priority=1, domain=permit, deny=false hits=28, user\_data=0x0, cs\_id=0x0, l3\_type=0x8 src mac=0000.0000.0000, mask=0000.0000.0000 dst mac=0000.0000.0000, mask=0100.0000.0000 input\_ifc=INSIDE, output\_ifc=any Phase: 3 Type: INPUT-ROUTE-LOOKUP Subtype: Resolve Egress Interface Result: ALLOW Elapsed time: 5798 ns Config: Additional Information: Found next-hop 192.0.2.99 using egress ifc OUTSIDE2(vrfid:0) Phase: 4 Type: ACCESS-LIST Subtype: log Result: ALLOW Elapsed time: 3010 ns Config: access-group CSM\_FW\_ACL\_ global access-list CSM\_FW\_ACL\_ advanced permit ip any any rule-id 268434433 access-list CSM\_FW\_ACL\_ remark rule-id 268434433: ACCESS POLICY: mzafeiro\_empty - Default access-list CSM\_FW\_ACL\_ remark rule-id 268434433: L4 RULE: DEFAULT ACTION RULE Additional Information: This packet will be sent to snort for additional processing where a verdict will be reached Forward Flow based lookup yields rule: in id=0x1505f1e2e980, priority=12, domain=permit, deny=false hits=4, user\_data=0x15024a56b940, cs\_id=0x0, use\_real\_addr, flags=0x0, protocol=0 src ip/id=0.0.0.0, mask=0.0.0.0, port=0, tag=any, ifc=any dst ip/id=0.0.0.0, mask=0.0.0.0, port=0, tag=any, ifc=any,, dscp=0x0, nsg\_id=none input\_ifc=any, output\_ifc=any Phase: 5 Type: CONN-SETTINGS Subtype: Result: ALLOW Elapsed time: 3010 ns Config: class-map class-default match any policy-map global\_policy class class-default set connection advanced-options UM\_STATIC\_TCP\_MAP service-policy global\_policy global Additional Information: Forward Flow based lookup yields rule: in id=0x1505f1f18bc0, priority=7, domain=conn-set, deny=false hits=4, user\_data=0x1505f1f13f70, cs\_id=0x0, use\_real\_addr, flags=0x0, protocol=0

src ip/id=0.0.0.0, mask=0.0.0.0, port=0, tag=any dst ip/id=0.0.0.0, mask=0.0.0.0, port=0, tag=any, dscp=0x0, nsg\_id=none input\_ifc=INSIDE(vrfid:0), output\_ifc=any Phase: 6 Type: NAT Subtype: per-session Result: ALLOW Elapsed time: 3010 ns Config: Additional Information: Forward Flow based lookup yields rule: in id=0x15052e96b150, priority=0, domain=nat-per-session, deny=false hits=125, user\_data=0x0, cs\_id=0x0, reverse, use\_real\_addr, flags=0x0, protocol=6 src ip/id=0.0.0.0, mask=0.0.0.0, port=0, tag=any dst ip/id=0.0.0.0, mask=0.0.0.0, port=0, tag=any, dscp=0x0, nsg\_id=none input\_ifc=any, output\_ifc=any Phase: 7 Type: IP-OPTIONS Subtype: Result: ALLOW Elapsed time: 3010 ns Config: Additional Information: Forward Flow based lookup yields rule: in id=0x1502a7bacde0, priority=0, domain=inspect-ip-options, deny=true hits=19, user\_data=0x0, cs\_id=0x0, reverse, flags=0x0, protocol=0 src ip/id=0.0.0.0, mask=0.0.0.0, port=0, tag=any dst ip/id=0.0.0.0, mask=0.0.0.0, port=0, tag=any, dscp=0x0, nsg\_id=none input\_ifc=INSIDE(vrfid:0), output\_ifc=any Phase: 8 Type: NAT Subtype: per-session Result: ALLOW Elapsed time: 52182 ns Config: Additional Information: Reverse Flow based lookup yields rule: in id=0x15052e96b150, priority=0, domain=nat-per-session, deny=false hits=127, user\_data=0x0, cs\_id=0x0, reverse, use\_real\_addr, flags=0x0, protocol=6 src ip/id=0.0.0.0, mask=0.0.0.0, port=0, tag=any dst ip/id=0.0.0.0, mask=0.0.0.0, port=0, tag=any, dscp=0x0, nsg\_id=none input\_ifc=any, output\_ifc=any Phase: 9 Type: IP-OPTIONS Subtype: Result: ALLOW Elapsed time: 892 ns Confia: Additional Information: Reverse Flow based lookup yields rule: in id=0x1502a7f9b460, priority=0, domain=inspect-ip-options, deny=true hits=38, user\_data=0x0, cs\_id=0x0, reverse, flags=0x0, protocol=0 src ip/id=0.0.0.0, mask=0.0.0.0, port=0, tag=any dst ip/id=0.0.0.0, mask=0.0.0.0, port=0, tag=any, dscp=0x0, nsg\_id=none input\_ifc=OUTSIDE2(vrfid:0), output\_ifc=any Phase: 10 Type: FLOW-CREATION

Subtype: Result: ALLOW Elapsed time: 25422 ns Config: Additional Information: New flow created with id 244, packet dispatched to next module Module information for forward flow ... snp\_fp\_inspect\_ip\_options snp\_fp\_tcp\_normalizer snp\_fp\_tcp\_proxy snp\_fp\_snort snp\_fp\_tcp\_proxy snp\_fp\_translate snp\_fp\_tcp\_normalizer snp\_fp\_adjacency snp\_fp\_fragment snp\_ifc\_stat Module information for reverse flow ... snp\_fp\_inspect\_ip\_options snp fp tcp normalizer snp\_fp\_translate snp\_fp\_tcp\_proxy snp\_fp\_snort snp\_fp\_tcp\_proxy snp\_fp\_tcp\_normalizer snp\_fp\_adjacency snp\_fp\_fragment snp\_ifc\_stat Phase: 11 Type: EXTERNAL-INSPECT Subtype: Result: ALLOW Elapsed time: 36126 ns Config: Additional Information: Application: 'SNORT Inspect' Phase: 12 Type: SNORT Subtype: Result: ALLOW Elapsed time: 564636 ns Config: Additional Information: Snort Trace: Packet: TCP, SYN, seq 182318660 Session: new snort session AppID: service unknown (0), application unknown (0) Snort id 28, NAP id 1, IPS id 0, Verdict PASS Snort Verdict: (pass-packet) allow this packet Phase: 13 Type: INPUT-ROUTE-LOOKUP-FROM-OUTPUT-ROUTE-LOOKUP Subtype: Resolve Preferred Egress interface Result: ALLOW Elapsed time: 7136 ns Config: Additional Information: Found next-hop 192.0.2.99 using egress ifc OUTSIDE2(vrfid:0)

Phase: 14 Type: ADJACENCY-LOOKUP Subtype: Resolve Nexthop IP address to MAC Result: ALLOW Elapsed time: 2230 ns Config: Additional Information: Found adjacency entry for Next-hop 192.0.2.99 on interface OUTSIDE2 Adjacency : Active MAC address 4c4e.35fc.fcd8 hits 10 reference 1 Phase: 15 Type: CAPTURE Subtype: Result: ALLOW Elapsed time: 5352 ns Config: Additional Information: Forward Flow based lookup yields rule: out id=0x150521389870, priority=13, domain=capture, deny=false hits=1788, user data=0x1505f1d2b630, cs id=0x0, l3 type=0x0 src mac=0000.0000.0000, mask=0000.0000.0000 dst mac=0000.0000.0000, mask=0000.0000.0000 input\_ifc=OUTSIDE2, output\_ifc=any Result: input-interface: INSIDE(vrfid:0) input-status: up input-line-status: up output-interface: OUTSIDE2(vrfid:0) output-status: up output-line-status: up Action: allow Time Taken: 721180 ns 1 packet shown

firepower#

Rastreie outro pacote de entrada do mesmo fluxo. O pacote que corresponde a uma conexão ativa:

firepower# show capture CAPI packet-number 3 trace

33 packets captured

3: 10:50:38.409265 802.1Q vlan#101 P0 192.168.1.1.57734 > 198.51.100.1.23: . ack 1412677785 win 4128
Phase: 1
Type: CAPTURE
Subtype:
Result: ALLOW
Elapsed time: 2676 ns
Config:
Additional Information:
Forward Flow based lookup yields rule:
in id=0x1505f1d17940, priority=13, domain=capture, deny=false
hits=105083, user\_data=0x1505f2096910, cs\_id=0x0, l3\_type=0x0
src mac=0000.0000, mask=0000.0000
dst mac=0000.0000, mask=0000.0000

input\_ifc=INSIDE, output\_ifc=any Phase: 2 Type: ACCESS-LIST Subtype: Result: ALLOW Elapsed time: 2676 ns Config: Implicit Rule Additional Information: Forward Flow based lookup yields rule: in id=0x1502a7ba4d40, priority=1, domain=permit, deny=false hits=45, user\_data=0x0, cs\_id=0x0, l3\_type=0x8 src mac=0000.0000.0000, mask=0000.0000.0000 dst mac=0000.0000.0000, mask=0100.0000.0000 input\_ifc=INSIDE, output\_ifc=any Phase: 3 Type: FLOW-LOOKUP Subtype: Result: ALLOW Elapsed time: 1338 ns Config: Additional Information: Found flow with id 2552, using existing flow Module information for forward flow ... snp\_fp\_inspect\_ip\_options snp\_fp\_tcp\_normalizer snp\_fp\_snort snp\_fp\_translate snp\_fp\_tcp\_normalizer snp\_fp\_adjacency snp\_fp\_fragment snp\_ifc\_stat Module information for reverse flow ... snp\_fp\_inspect\_ip\_options snp\_fp\_tcp\_normalizer snp\_fp\_translate snp\_fp\_snort snp\_fp\_tcp\_normalizer snp\_fp\_adjacency snp\_fp\_fragment snp\_ifc\_stat Phase: 4 Type: EXTERNAL-INSPECT Subtype: Result: ALLOW Elapsed time: 16502 ns Config: Additional Information: Application: 'SNORT Inspect' Phase: 5 Type: SNORT Subtype: Result: ALLOW Elapsed time: 12934 ns Config: Additional Information: Snort Trace:

Packet: TCP, ACK, seq 1306692136, ack 1412677785 AppID: service unknown (0), application unknown (0) Snort id 19, NAP id 1, IPS id 0, Verdict PASS Snort Verdict: (pass-packet) allow this packet

Result: input-interface: INSIDE(vrfid:0) input-status: up input-line-status: up Action: allow Time Taken: 36126 ns

1 packet shown firepower#

#### **Tempo limite flutuante**

O problema

A instabilidade de rota temporária pode fazer com que conexões UDP de longa duração (elefante) através do FTD sejam estabelecidas através de interfaces FTD diferentes das desejadas.

#### A solução

Para corrigir isso, defina timeout floating-conn com um valor diferente do padrão que está desabilitado:

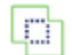

Firewall Management Center Devices / Platform Settings Editor

Overview

Analysis Poli

Policies D

Devices Objects

Integration

#### FTD4100-1

Enter Description

| ARP Inspection          | Console Timeout*        | 0         | (0 - 1440 mins) | 0                            |
|-------------------------|-------------------------|-----------|-----------------|------------------------------|
| Banner                  | Translation Slot(vlate) | Default   | 3:00:00         | (3:0:0 or 0:1:0 - 1193:0:0)  |
| DNS                     | Turislation olo((xiato) |           | 0.00.00         |                              |
| External Authentication | Connection(Conn)        | Default • | 1:00:00         | (0:0:0 or 0:5:0 - 1193:0:0)  |
| Fragment Settings       | Half-Closed             | Default • | 0:10:00         | (0:0:0 or 0:0:30 - 1193:0:0) |
| HTTP Access             | UDP                     | Default • | 0:02:00         | (0:0:0 or 0:1:0 - 1193:0:0)  |
| ICMP Access             | ICMP                    | Default • | 0.00.02         | (0:0:2 or 0:0:2 - 1193:0:0)  |
| SSH Access              | 10111                   |           | 0.00.02         |                              |
| SMTP Server             | RPC/Sun RPC             | Default • | 0:10:00         | (0:0:0 or 0:1:0 - 1193:0:0)  |
| SNMP                    | H.225                   | Default 🔻 | 1:00:00         | (0:0:0 or 0:0:0 - 1193:0:0)  |
| SSL                     | H.323                   | Default 👻 | 0:05:00         | (0:0:0 or 0:0:0 - 1193:0:0)  |
| Syslog                  | SIP                     | Default v | 0:30:00         | (0:0:0 or 0:5:0 - 1193:0:0)  |
| Timeouts                |                         |           |                 |                              |
| Time Synchronization    | SIP Media               | Default • | 0:02:00         | (0:0:0 or 0:1:0 - 1193:0:0)  |
| Time Zone               | SIP Disconnect:         | Default • | 0:02:00         | (0:02:0 or 0:0:1 - 0:10:0)   |
| UCAPL/CC Compliance     | SIP Invite              | Default 👻 | 0:03:00         | (0:1:0 or 0:1:0 - 0:30:0)    |
|                         | SIP Provisional Media   | Default • | 0:02:00         | (0:2:0 or 0:1:0 - 0:30:0)    |
|                         | Floating Connection     | Default 🔹 | 0:00:00         | (0:0:0 or 0:0:30 - 1193:0:0) |
|                         | Xlate-PAT               | Default • | 0:00:30         | (0:0:30 or 0:0:30 - 0:5:0)   |

# Na Referência de Comandos:

| floating-conn | When multiple routes exist to a network with different metrics, the ASA uses the one with the best metric<br>at the time of connection creation. If a better route becomes available, then this timeout lets connections     |  |
|---------------|----------------------------------------------------------------------------------------------------|--|
|               | be closed so a connection can be reestablished to use the better route. The default is 0 (the connection never times out). To make it possible to use better routes, set the timeout to a value between 0:0:30 and 1193:0:0. |  |

Para obter mais detalhes, consulte Estudo de caso: Conexões UDP falham após recarregamento na sessão CiscoLive BRKSEC-3020:

# **Floating Connection Timeout** The "bad" connection never times out since the UDP traf - TCP is stateful, so the connection would terminate and re-esta ASA needs to tear the original connection down when the corr - ASA 8.4(2)+ introduces timeout floating-conn to accomplish asa# show run timeout timeout xlate 9:00:00 timeout pat-xlate 0:00:30 timeout conn 1:00:00 half-closed 0:10:00 udp 0:02:00 icmp 0:00:02 timeout sunrpc 0:10:00 h323 0:05:00 h225 1:00:00 mgcp 0:05:00 mgcp timeout sip 0:30:00 sip media 0:02:00 sip-invite 0:03:00 sip-discon timeout sip-provisional-media 0:02:00 uauth 9:00:00 absolute uauth timeout tcp-proxy-reassembly 0:01:00 timeout floating-conn 0:00:00 🗲 Schedule the co asa# in 1 minute if a i asa# configure terminal different egress asa(config) # timeout floating-conn 0:01:00

#### Tempo limite de retenção de conn

O problema

Uma rota fica inativa (é removida), mas o tráfego corresponde a uma conexão estabelecida.

A solução

O recurso de tempo limite de retenção foi adicionado ao ASA 9.6.2. O recurso está habilitado por padrão, mas atualmente (7.1.x) não é suportado pela interface do FMC ou FlexConfig. Aprimoramento relacionado: <u>ENH: timeout conn-holddown not available for configuration in FMC</u>

No guia da CLI do ASA:

| conn-    | How long the system should maintain a connection when the route used by the connection no longer          |
|----------|----------------------------------------------------------------------------------------------------|
| holddown | exists or is inactive. If the route does not become active within this holddown period, the connection is |
|          | freed. The purpose of the connection holddown timer is to reduce the effect of route flapping, where      |
|          | routes might come up and go down quickly. You can reduce the holddown timer to make route                 |
|          | convergence happen more quickly. The default is 15 seconds, the range is 00:00:00 to 00:00:15.            |

```
timeout sunrpc 0:10:00 h323 0:05:00 h225 1:00:00 mgcp 0:05:00 mgcp-pat 0:05:00
timeout sip 0:30:00 sip_media 0:02:00 sip-invite 0:03:00 sip-disconnect 0:02:00
timeout sip-provisional-media 0:02:00 uauth 0:05:00 absolute
timeout tcp-proxy-reassembly 0:00:30
timeout floating-conn 0:00:00
timeout conn-holddown 0:00:15
timeout igp stale-route 0:01:10
```

# Caso 2 - Encaminhamento com base na pesquisa de NAT

#### Requisitos

Configure esta regra de NAT:

- Tipo: estático
- Interface de origem: INSIDE
- Interface de destino: OUTSIDE1
- Fonte original: 192.168.1.1
- Destino original: 198.51.100.1
- Fonte traduzida: 192.168.1.1
- Destino traduzido: 198.51.100.1

#### Solução

| L | ✓ At                            | to NAT F | Rules     |        |                             |                                  |                     |                          |                      |                       |               |
|---|---------------------------------|----------|-----------|--------|-----------------------------|----------------------------------|---------------------|--------------------------|----------------------|-----------------------|---------------|
|   |                                 | 1        | 1         | Static | INSIDE_FTD4100-1            | OUTSIDE1_FTD4100                 | B host_192.168.1.1  | B host_198.51.100.1      |                      | B host_192.168.1.1    | E b           |
| L | ~ N/                            | AT Rules | Before    | _      |                             |                                  |                     |                          |                      |                       |               |
|   |                                 | •        | Direction | Туре   | Source<br>Interface Objects | Destination<br>Interface Objects | Original<br>Sources | Original<br>Destinations | Original<br>Services | Translated<br>Sources | Trans<br>Dest |
|   |                                 |          |           |        |                             |                                  |                     | Original Packet          |                      |                       | т             |
|   | Filter by Device T Filter Rules |          |           |        |                             |                                  |                     |                          |                      |                       |               |
|   | Rules                           |          |           |        |                             |                                  |                     |                          |                      |                       |               |
|   | NAT<br>Enter D                  | _FTD     | 4100-1    |        |                             |                                  |                     |                          |                      |                       |               |
|   |                                 |          |           |        |                             |                                  |                     |                          |                      |                       |               |

A regra NAT implantada na CLI do FTD:

```
firepower# show run nat
nat (INSIDE,OUTSIDE1) source static host_192.168.1.1 host_192.168.1.1 destination static host_198.51.100
firepower# show nat
Manual NAT Policies (Section 1)
1 (INSIDE) to (OUTSIDE1) source static host_192.168.1.1 host_192.168.1.1 destination static host_198.51.
translate_hits = 0, untranslate_hits = 0
```

Configure 3 capturas:

firepower# capture CAPI trace detail interface INSIDE match ip host 192.168.1.1 host 198.51.100.1
firepower# capture CAP01 interface OUTSIDE1 match ip host 192.168.1.1 any
firepower# capture CAP02 interface OUTSIDE2 match ip host 192.168.1.1 any
firepower# show capture
capture CAPI type raw-data trace detail interface INSIDE [Capturing - 0 bytes]
match ip host 192.168.1.1 host 198.51.100.1
capture CAP01 type raw-data interface OUTSIDE1 [Capturing - 0 bytes]
match ip host 192.168.1.1 any
capture CAP02 type raw-data interface OUTSIDE2 [Capturing - 0 bytes]
match ip host 192.168.1.1 any
capture CAP02 type raw-data interface OUTSIDE2 [Capturing - 0 bytes]
match ip host 192.168.1.1 any

Inicie uma sessão telnet de 192.168.1.1 a 198.51.100.1:

Router1# telnet 198.51.100.1 /vrf VRF-101 /source-interface lo1
Trying 198.51.100.1 ...
% Connection timed out; remote host not responding

Os pacotes chegam no FTD, mas nada deixa as interfaces OUTSIDE1 nem OUTSIDE2:

firepower# show capture
capture CAPI type raw-data trace detail interface INSIDE [Capturing - 156 bytes]
match ip host 192.168.1.1 host 198.51.100.1
capture CAPO1 type raw-data interface OUTSIDE1 [Capturing - 0 bytes]
match ip host 192.168.1.1 any
capture CAPO2 type raw-data interface OUTSIDE2 [Capturing - 0 bytes]
match ip host 192.168.1.1 any

Rastreie o pacote TCP SYN. A Fase 3 (UN-NAT) mostra que o NAT (UN-NAT especificamente) desviou o pacote para a interface OUTSIDE1 para consulta do próximo salto:

```
firepower# show capture CAPI
2 packets captured
1: 11:22:59.179678 802.1Q vlan#101 P0 192.168.1.1.38790 > 198.51.100.1.23: S 1174675193:1174675193(0) w:
2: 11:23:01.179632 802.1Q vlan#101 P0 192.168.1.1.38790 > 198.51.100.1.23: S 1174675193:1174675193(0) w:
2 packets shown
firepower#
```

firepower# show capture CAPI packet-number 1 trace detail

2 packets captured

1: 11:22:59.179678 4c4e.35fc.fcd8 00be.75f6.1dae 0x8100 Length: 62 802.10 vlan#101 P0 192.168.1.1.38790 > 198.51.100.1.23: S [tcp sum ok] 1174675193:1174675193(0) win 4128 Phase: 3 Type: UN-NAT Subtype: static Result: ALLOW Elapsed time: 6244 ns Config: nat (INSIDE,OUTSIDE1) source static host\_192.168.1.1 host\_192.168.1.1 destination static host\_198.51.100 Additional Information: NAT divert to eqress interface OUTSIDE1(vrfid:0) Untranslate 198.51.100.1/23 to 198.51.100.1/23 . . . Phase: 12 Type: FLOW-CREATION Subtype: Result: ALLOW Elapsed time: 25422 ns Config: Additional Information: New flow created with id 2614, packet dispatched to next module Module information for forward flow ... snp\_fp\_inspect\_ip\_options snp\_fp\_tcp\_normalizer snp\_fp\_tcp\_proxy snp\_fp\_snort snp\_fp\_tcp\_proxy snp\_fp\_translate snp\_fp\_tcp\_normalizer snp\_fp\_adjacency snp\_fp\_fragment snp ifc stat Phase: 15 Type: INPUT-ROUTE-LOOKUP-FROM-OUTPUT-ROUTE-LOOKUP Subtype: Resolve Preferred Egress interface Result: ALLOW Elapsed time: 8028 ns Config: Additional Information: Found next-hop 192.0.2.99 using egress ifc OUTSIDE2(vrfid:0) Phase: 16 Type: SUBOPTIMAL-LOOKUP Subtype: suboptimal next-hop Result: ALLOW Elapsed time: 446 ns Config: Additional Information: Input route lookup returned ifc OUTSIDE2 is not same as existing ifc OUTSIDE1 Result: input-interface: INSIDE(vrfid:0) input-status: up input-line-status: up output-interface: OUTSIDE1(vrfid:0) output-status: up output-line-status: up Action: drop Time Taken: 777375 ns Drop-reason: (no-adjacency) No valid adjacency, Drop-location: frame 0x00005577204a7287 flow (NA)/NA

1 packet shown

Neste caso, SUBOPTIMAL-LOOKUP significa que a interface de saída determinada pelo processo NAT (OUTSIDE1) é diferente da interface de saída especificada na tabela de entrada do ASP:

firepower# show asp table routing | include 198.51.100.0
in 198.51.100.0 255.255.248 via 192.0.2.99, OUTSIDE2
out 198.51.100.0 255.255.255.248 via 192.0.2.99, OUTSIDE2

Uma solução possível é adicionar uma rota estática flutuante na interface OUTSIDE1:

firepower# show run route
route OUTSIDE2 198.51.100.0 255.255.255.248 192.0.2.99 1
route OUTSIDE1 198.51.100.0 255.255.255.248 203.0.113.99 200

Observação: se você tentar adicionar uma rota estática com a mesma métrica da que já existe, este erro será exibido:

| Device Routing            | Interfaces | Inline Sets   | DHCP       | VTEP      |   |                                        |
|---------------------------|------------|---------------|------------|-----------|---|----------------------------------------|
| Manage Virtual Route      | ers        |               |            |           |   |                                        |
| Global                    | •          | Network 🔺     |            | Interface |   | Leaked from Virtual Router             |
| Virtual Router Properties |            | ▼ IPv4 Routes |            |           | E | rror - Device Configuration            |
| ECMP<br>OSPF              |            | net_198.51.10 | 0.0_29bits | OUTSIDE1  |   | Virtual router [Global] - Invalid IPv4 |
| OSPFv3                    |            | net_198.51.10 | 0.0_29bits | OUTSIDE2  |   | The interfaces OUTSIDE2,OUTSIDE1       |
| EIGRP                     |            | ▼ IPv6 Routes |            |           |   | Deutee with several sector of a set    |
| RIP                       |            |               |            |           |   | considered as ECMP eligible routes.    |
| Policy Based Routing      |            |               |            |           |   | Please Configure ECMP with above       |
| ∼ BGP                     |            |               |            |           |   |                                        |
| IPv4                      |            |               |            |           |   |                                        |
| IPv6                      |            |               |            |           |   |                                        |
| Static Route              |            |               |            |           |   |                                        |
| ✓ Multicast Routing       |            |               |            |           |   |                                        |

Observação: a rota flutuante com uma métrica de distância de 255 não está instalada na tabela de roteamento.

Tente executar telnet para confirmar que há pacotes enviados através do FTD:

Router1# telnet 198.51.100.1 /vrf VRF-101 /source-interface lo1
Trying 198.51.100.1 ...
% Connection timed out; remote host not responding

```
firepower# show capture
capture CAPI type raw-data trace detail interface INSIDE [Capturing - 156 bytes]
match ip host 192.168.1.1 host 198.51.100.1
capture CAP01 type raw-data interface OUTSIDE1 [Capturing - 312 bytes]
match ip host 192.168.1.1 any
capture CAP02 type raw-data interface OUTSIDE2 [Capturing - 386 bytes]
match ip host 192.168.1.1 any
```

O rastreamento de pacotes mostra que os pacotes são encaminhados para a interface ISP1 (OUTSIDE1) em vez de ISP2 devido à pesquisa de NAT:

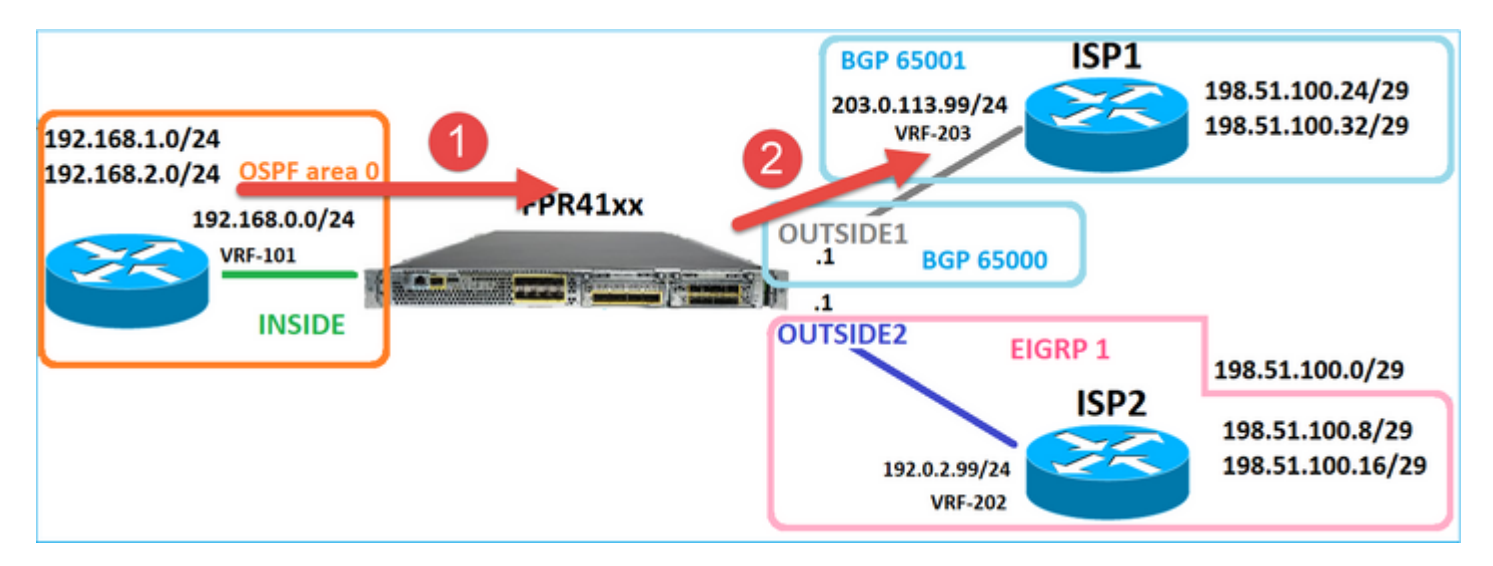

firepower# show capture CAPI packet-number 1 trace

```
2 packets captured
```

1: 09:03:02.773962 802.1Q vlan#101 P0 192.168.1.1.16774 > 198.51.100.1.23: S 2910053251:2910053251(0) with the second second sec

```
Phase: 3
Type: UN-NAT
Subtype: static
Result: ALLOW
Elapsed time: 4460 ns
Config:
nat (INSIDE,OUTSIDE1) source static host_192.168.1.1 host_192.168.1.1 destination static host_198.51.100
Additional Information:
NAT divert to egress interface OUTSIDE1(vrfid:0)
Untranslate 198.51.100.1/23 to 198.51.100.1/23
```

•••

Phase: 12 Type: FLOW-CREATION Subtype: Result: ALLOW Elapsed time: 29436 ns Config: Additional Information: New flow created with id 2658, packet dispatched to next module Module information for forward flow ... snp\_fp\_inspect\_ip\_options snp\_fp\_tcp\_normalizer snp\_fp\_snort snp\_fp\_translate snp\_fp\_tcp\_normalizer snp\_fp\_adjacency snp\_fp\_fragment snp\_ifc\_stat Phase: 15 Type: INPUT-ROUTE-LOOKUP-FROM-OUTPUT-ROUTE-LOOKUP Subtype: Resolve Preferred Egress interface Result: ALLOW Elapsed time: 5798 ns Config: Additional Information: Found next-hop 192.0.2.99 using egress ifc OUTSIDE2(vrfid:0) Phase: 16 Type: SUBOPTIMAL-LOOKUP Subtype: suboptimal next-hop Result: ALLOW Elapsed time: 446 ns Config: Additional Information: Input route lookup returned ifc OUTSIDE2 is not same as existing ifc OUTSIDE1 Phase: 17 Type: NEXTHOP-LOOKUP-FROM-OUTPUT-ROUTE-LOOKUP Subtype: Lookup Nexthop on interface Result: ALLOW Elapsed time: 1784 ns Config: Additional Information: Found next-hop 203.0.113.99 using egress ifc OUTSIDE1(vrfid:0) Phase: 18 Type: ADJACENCY-LOOKUP Subtype: Resolve Nexthop IP address to MAC Result: ALLOW Elapsed time: 1338 ns Config: Additional Information: Found adjacency entry for Next-hop 203.0.113.99 on interface OUTSIDE1 Adjacency :Active MAC address 4c4e.35fc.fcd8 hits 106 reference 2 . . . Result: input-interface: INSIDE(vrfid:0) input-status: up

input-line-status: up
output-interface: OUTSIDE1(vrfid:0)
output-status: up
output-line-status: up
Action: allow
Time Taken: 723409 ns

1 packet shown
firepower#

Curiosamente, neste caso, há pacotes mostrados no INSIDE e em ambas as interfaces de saída:

firepower# show capture CAPI

2 packets captured

1: 09:03:02.773962 802.1Q vlan#101 P0 192.168.1.1.32134 > 198.51.100.1.23: S 3031010184:3031010184(0) w: 2: 09:03:05.176565 802.1Q vlan#101 P0 192.168.1.1.32134 > 198.51.100.1.23: S 3031010184:3031010184(0) w: 2 packets shown firepower# show capture CAP01

4 packets captured

1: 09:03:02.774358 802.10 vlan#203 P0 192.168.1.1.32134 > 198.51.100.1.23: S 3249840142:3249840142(0) wt 2: 09:03:02.774557 802.10 vlan#203 P0 192.168.1.1.32134 > 198.51.100.1.23: S 3249840142:3249840142(0) wt 3: 09:03:05.176702 802.10 vlan#203 P0 192.168.1.1.32134 > 198.51.100.1.23: S 3249840142:3249840142(0) wt 4: 09:03:05.176870 802.10 vlan#203 P0 192.168.1.1.32134 > 198.51.100.1.23: S 3249840142:3249840142(0) wt 4: packets shown firepower# show capture CAP02

5 packets captured

1: 09:03:02.774679 802.10 vlan#202 P0 192.168.1.1.32134 > 198.51.100.1.23: S 194652172:194652172(0) win 2: 09:03:02.775457 802.10 vlan#202 P0 198.51.100.1.23 > 192.168.1.1.32134: S 4075003210:4075003210(0) ac 3: 09:03:05.176931 802.10 vlan#202 P0 192.168.1.1.32134 > 198.51.100.1.23: S 194652172:194652172(0) win 4: 09:03:05.177282 802.10 vlan#202 P0 198.51.100.1.23 > 192.168.1.1.32134: . ack 194652173 win 4128 5: 09:03:05.180517 802.10 vlan#202 P0 198.51.100.1.23 > 192.168.1.1.32134: S 4075003210:4075003210(0) ac

Os detalhes do pacote incluem as informações de endereço MAC e um rastreamento dos pacotes nas interfaces OUTSIDE1 e OUTSIDE2 revela o caminho dos pacotes:

firepower# show capture CAP01 detail

4 packets captured

1: 09:03:02.774358 00be.75f6.1dae 4c4e.35fc.fcd8 0x8100 Length: 62 802.1Q vlan#203 P0 192.168.1.1.32134 > 198.51.100.1.23: S [tcp sum ok] 3249840142:3249840142(0) win 4128 2: 09:03:02.774557 4c4e.35fc.fcd8 00be.75f6.1dae 0x8100 Length: 62 802.1Q vlan#203 P0 192.168.1.1.32134 > 198.51.100.1.23: S [tcp sum ok] 3249840142:3249840142(0) win 4128 3: 09:03:05.176702 00be.75f6.1dae 4c4e.35fc.fcd8 0x8100 Length: 62 802.1Q vlan#203 P0 192.168.1.1.32134 > 198.51.100.1.23: S [tcp sum ok] 3249840142:3249840142(0) win 4128 4: 09:03:05.176870 4c4e.35fc.fcd8 00be.75f6.1dae 0x8100 Length: 62 802.1Q vlan#203 P0 192.168.1.1.32134 > 198.51.100.1.23: S [tcp sum ok] 3249840142:3249840142(0) win 4128 4: 09:03:05.176870 4c4e.35fc.fcd8 00be.75f6.1dae 0x8100 Length: 62 802.1Q vlan#203 P0 192.168.1.1.32134 > 198.51.100.1.23: S [tcp sum ok] 3249840142:3249840142(0) win 4128 4: 09:03:05.176870 4c4e.35fc.fcd8 00be.75f6.1dae 0x8100 Length: 62 802.1Q vlan#203 P0 192.168.1.1.32134 > 198.51.100.1.23: S [tcp sum ok] 3249840142:3249840142(0) win 4128

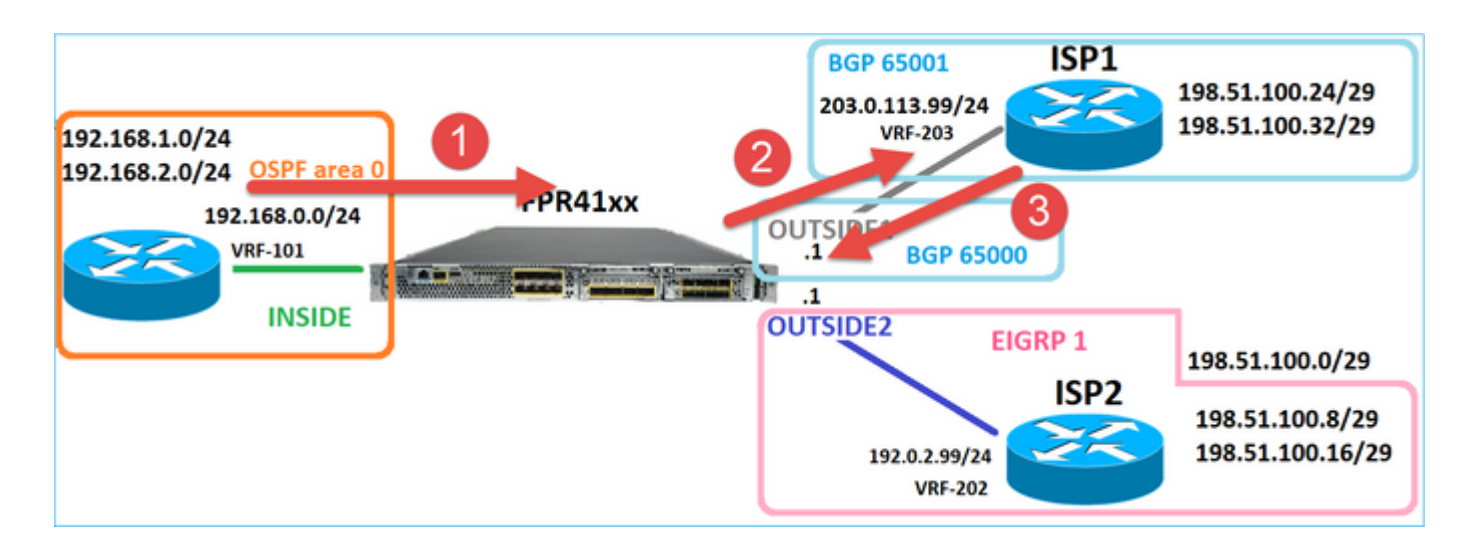

O rastreamento do pacote que retorna mostra o redirecionamento para a interface OUTSIDE2 devido à Pesquisa da tabela de Roteamento Global:

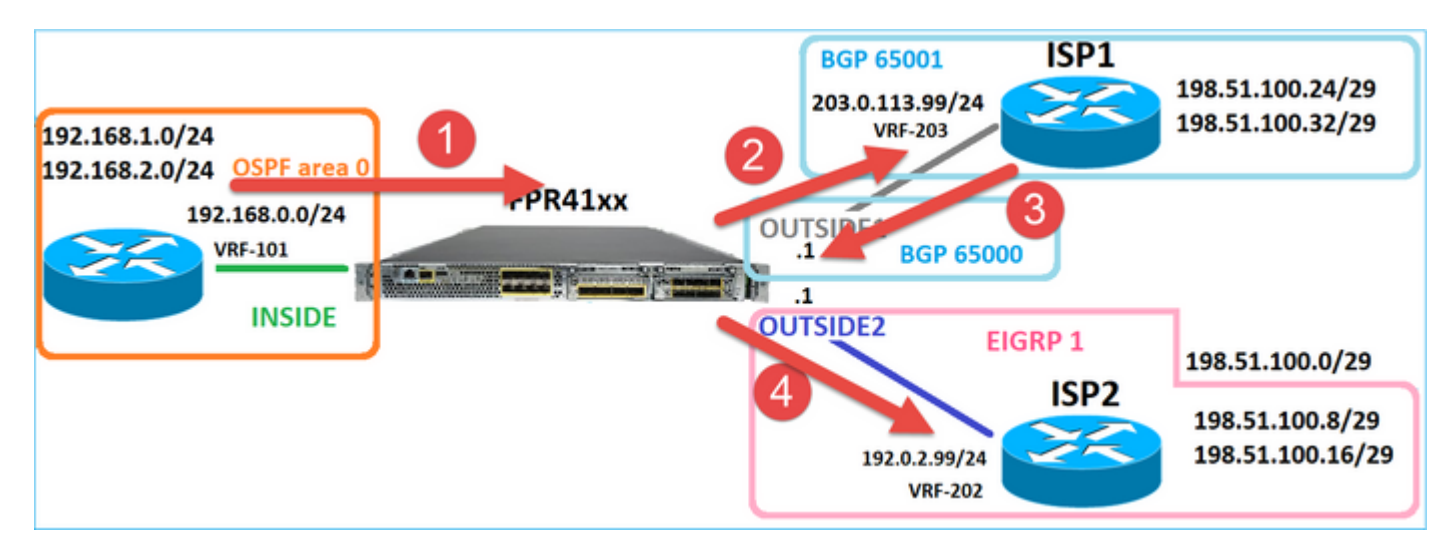

firepower# show capture CAP01 packet-number 2 trace

4 packets captured

2: 09:03:02.774557 802.1Q vlan#203 P0 192.168.1.1.32134 > 198.51.100.1.23: S 3249840142:3249840142(0) w:

Phase: 3 Type: INPUT-ROUTE-LOOKUP Subtype: Resolve Egress Interface Result: ALLOW Elapsed time: 7136 ns Config: Additional Information: Found next-hop 192.0.2.99 using egress ifc OUTSIDE2(vrfid:0)

. . .

Phase: 10

Type: FLOW-CREATION Subtype: Result: ALLOW Elapsed time: 12488 ns Config: Additional Information: New flow created with id 13156, packet dispatched to next module . . . Phase: 13 Type: INPUT-ROUTE-LOOKUP-FROM-OUTPUT-ROUTE-LOOKUP Subtype: Resolve Preferred Egress interface Result: ALLOW Elapsed time: 3568 ns Config: Additional Information: Found next-hop 192.0.2.99 using egress ifc OUTSIDE2(vrfid:0) Phase: 14 Type: ADJACENCY-LOOKUP Subtype: Resolve Nexthop IP address to MAC Result: ALLOW Elapsed time: 1338 ns Config: Additional Information: Found adjacency entry for Next-hop 192.0.2.99 on interface OUTSIDE2 Adjacency :Active MAC address 4c4e.35fc.fcd8 hits 0 reference 1 . . . Result: input-interface: OUTSIDE1(vrfid:0) input-status: up input-line-status: up output-interface: OUTSIDE2(vrfid:0) output-status: up output-line-status: up Action: allow Time Taken: 111946 ns 1 packet shown

firepower#

O roteador ISP2 envia a resposta (SYN/ACK), mas esse pacote é redirecionado para ISP1 porque corresponde à conexão estabelecida. O pacote é descartado pelo FTD devido a nenhuma adjacência L2 na tabela de saída ASP:

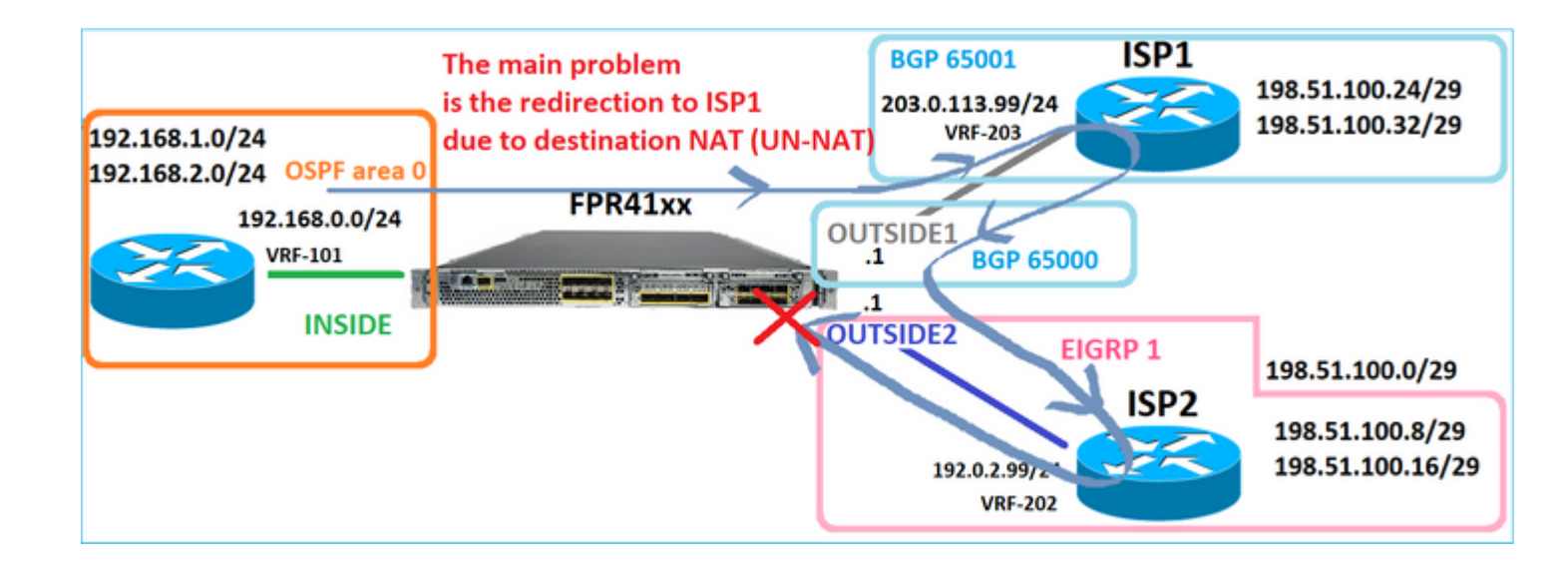

firepower# show capture CAPO2 packet-number 2 trace

5 packets captured

2: 09:03:02.775457 802.1Q vlan#202 P0 198.51.100.1.23 > 192.168.1.1.32134: S 4075003210:4075003210(0) ac

Phase: 3 Type: FLOW-LOOKUP Subtype: Result: ALLOW Elapsed time: 2230 ns Config: Additional Information: Found flow with id 13156, using existing flow . . . Phase: 7 Type: SUBOPTIMAL-LOOKUP Subtype: suboptimal next-hop Result: ALLOW Elapsed time: 0 ns Config: Additional Information: Input route lookup returned ifc INSIDE is not same as existing ifc OUTSIDE1 Result: input-interface: OUTSIDE2(vrfid:0) input-status: up input-line-status: up output-interface: INSIDE(vrfid:0) output-status: up output-line-status: up Action: drop Time Taken: 52628 ns Drop-reason: (no-adjacency) No valid adjacency, Drop-location: frame 0x00005577204a7287 flow (NA)/NA

## Caso 3 - Encaminhamento baseado em Roteamento Baseado em Política (PBR)

Após a consulta do fluxo de conexão e a consulta do NAT de destino, o PBR é o próximo item que pode influenciar a determinação da interface de saída. O PBR está documentado em: <u>Roteamento baseado em política</u>

Para a configuração do PBR no FMC, é importante estar ciente desta diretriz: O FlexConfig foi usado para configurar o PBR no FMC para versões do FTD anteriores à 7.1. Você ainda pode usar o FlexConfig para configurar o PBR em todas as versões. No entanto, para uma interface de entrada, não é possível configurar o PBR usando tanto a página FlexConfig quanto o Roteamento baseado em políticas do FMC.

Neste estudo de caso, o FTD tem uma rota para 198.51.100.0/24 que aponta para o ISP2:

firepower# show route | begin Gate Gateway of last resort is not set C 192.0.2.0 255.255.255.0 is directly connected, OUTSIDE2 L 192.0.2.1 255.255.255.255 is directly connected, OUTSIDE2 C 192.168.0.0 255.255.255.0 is directly connected, INSIDE L 192.168.0.1 255.255.255.255 is directly connected, INSIDE 0 192.168.1.1 255.255.255.255 [110/11] via 192.168.0.99, 5d01h, INSIDE 0 192.168.2.1 255.255.255.255 [110/11] via 192.168.0.99, 5d01h, INSIDE S 198.51.100.0 255.255.255.248 [1/0] via 192.0.2.99, OUTSIDE2 D 198.51.100.8 255.255.255.248 [90/130816] via 192.0.2.99, 5d01h, OUTSIDE2 D 198.51.100.16 255.255.255.248 [90/130816] via 192.0.2.99, 5d01h, OUTSIDE2 B 198.51.100.24 255.255.255.248 [20/0] via 203.0.113.99, 5d00h B 198.51.100.32 255.255.255.248 [20/0] via 203.0.113.99, 5d00h C 203.0.113.0 255.255.255.0 is directly connected, OUTSIDE1 L 203.0.113.1 255.255.255.255 is directly connected, OUTSIDE1

#### Requisitos

Configure uma política de PBR com estas características:

• O tráfego do IP 192.168.2.0/24 destinado a 198.51.100.5 deve ser enviado ao ISP1 (próximo salto 203.0.113.99) enquanto outras origens devem usar a interface EXTERNA2.

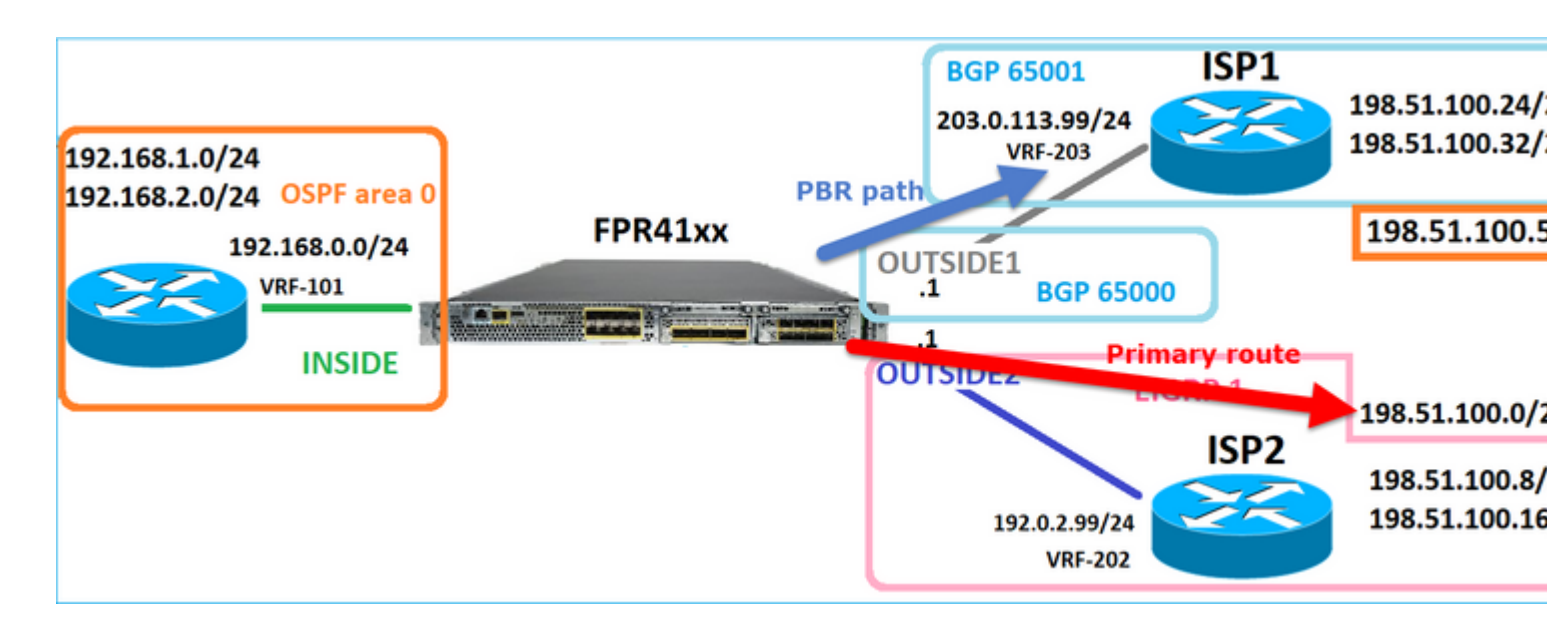

Solução

Em versões anteriores à 7.1, para configurar o PBR:

1. Crie uma ACL estendida que corresponda ao tráfego interessante (por exemplo, PBR\_ACL).

2. Crie um mapa de rota que corresponda à ACL criada na Etapa 1 e defina o próximo salto desejado.

3. Crie um Objeto FlexConfig que ative o PBR na interface de entrada usando o mapa de rotas criado na Etapa 2.

Em versões posteriores à 7.1, você pode configurar o PBR usando a forma anterior à 7.1 ou pode usar a nova opção Roteamento baseado em política na seção Dispositivo > Roteamento:

- 1. Crie uma ACL estendida que corresponda ao tráfego interessante (por exemplo, PBR\_ACL).
- 2. Adicione uma política de PBR e especifique:
- a. O tráfego correspondente
- b. A interface de entrada
- c. O salto seguinte

Configurar o PBR (nova maneira)

Etapa 1 - Definir uma lista de acesso para o tráfego correspondente.

| [      | Firewall Management<br>Objects / Object Management | Center          | Overview             | Analysis      | Policies         | Devices       | Objects             | Integrati  | ion                       |        |             |
|--------|----------------------------------------------------|-----------------|----------------------|---------------|------------------|---------------|---------------------|------------|---------------------------|--------|-------------|
| ><br>~ | AAA Server<br>Access List 2                        | Extended        | d<br>object, also kn | own as an acc | cess control lis | t (ACL), sele | ects the traffic to | which a se | ervice will apply. Standa | ard-Id | lentifies t |
|        | Standard                                           | Supports IPv4 a | Edit Exte            | ended Acc     | ess List Ob      | ject          |                     |            |                           |        |             |
| >      | Address Pools Application Filters AS Path          | Name<br>ACL_PBR | Name<br>ACL_PB       | R             |                  | ]             |                     |            |                           |        |             |
|        | Cipher Suite List                                  | acl_test        | Entries (            | 1)            |                  |               |                     |            |                           |        |             |
| >      | Community List                                     |                 |                      |               |                  |               |                     |            |                           |        |             |
| >      | Distinguished Name                                 |                 |                      |               |                  |               |                     | 2          |                           |        |             |
|        | DNS Server Group                                   |                 | Sequenc              | e Action      | Source           |               | Source Port         | 3          | Destination               |        | Destinat    |
| >      | External Attributes                                |                 | 1                    | Allow         | 192.168.2.0/2    | 24            | Any                 |            | 198.51.100.5              |        | Any         |
|        | File List                                          |                 |                      | -             |                  |               |                     |            |                           |        |             |

## Etapa 2 - Adicionar uma política de PBR

Navegue até Devices > Device Management e edite o dispositivo FTD. Escolha Roteamento > Roteamento Baseado em Política e, na página Roteamento Baseado em Política, selecione Adicionar.

| Device             | Routing       | Interfac  | es Inline Sets                     | DHCP                      | VTEP                   |                                                                  |
|--------------------|---------------|-----------|------------------------------------|---------------------------|------------------------|------------------------------------------------------------------|
| Manage V<br>Global | irtual Rout   | ters<br>• | Policy Basec<br>Specify ingress in | I Routing<br>terfaces, ma | )<br>atch criteria and | egress interfaces to route traffic accordingly. Traffic can      |
| Virtual Rout       | er Properties | 3         | Ingress Interface                  | s                         |                        | Match criteria and forward action                                |
| OSPF               |               |           |                                    |                           | Th                     | ere are no PBR policies defined yet. Start by defining the first |
| OSPFv3             |               |           |                                    |                           |                        |                                                                  |
| EIGRP              |               |           |                                    |                           |                        |                                                                  |
| RIP                |               |           |                                    |                           |                        |                                                                  |
| Policy Base        | d Routing     |           |                                    |                           |                        |                                                                  |

# Especifique a interface de entrada:

|      | Add Policy Based Route                                                                                                    | 0 |
|------|----------------------------------------------------------------------------------------------------|---|
| itch | A policy based route consists of ingress interface list and a set of match criteria associated to egress interfaces          Ingress Interface*       Image: Criteria and Egreese Interface         Match Criteria and Egreese Interface       2 | Î |
|      | Specify forward action for chosen match criteria. Add                                                                                                    |   |
|      | There are no forward-actions defined yet. Start by defining the first one.                                                                                                    |   |
|      |                                                                                                    |   |
|      | Cancel Sav                                                                                                    | e |

Especifique as ações de encaminhamento:

| Add Forwarding | Actions         |                     |   |
|----------------|-----------------|---------------------|---|
| Match ACL:*    | ACL_PBR         | 1 ~                 | + |
| Send To:*      | IP Address      | 2 v                 | ] |
| IPv4 Addresses | 203.0.113.99    | 3                   | ) |
| IPv6 Addresses | Eg: 2001:db8::, | 2001:db8::1234:5678 | ] |

#### Salvar e implantar

Observação: para configurar várias interfaces de saída, você deve definir a opção 'Interfaces de saída' no campo 'Enviar para' (disponível a partir da versão 7.0 e posteriores). Para obter mais detalhes, verifique: Exemplo de configuração para roteamento baseado em política

Configurar o PBR (modo herdado)

Etapa 1 - Definir uma lista de acesso para o tráfego correspondente.

| (      | Firewall Management<br>Objects / Object Management                               | Center                                           | Overview               | Analysis     | Policies          | Devices     | Objects             | Integrati  | ion                       |          |          |
|--------|----------------------------------------------------------------------------------|--------------------------------------------------|------------------------|--------------|-------------------|-------------|---------------------|------------|---------------------------|----------|----------|
| ><br>~ | AAA Server<br>Access List<br>Extended                                            | Extended<br>An access list of<br>Supports IPv4 a | d<br>object, also knor | wn as an aco | cess control list | (ACL), sele | ects the traffic to | which a se | ervice will apply. Standa | rd-Ident | tifies t |
| >      | Standard<br>Address Pools<br>Application Filters<br>AS Path<br>Ciphon Suite Lint | Name<br>ACL_PBR<br>acl test                      | Edit Exter             | nded Acc     | ess List Obj      | ect         |                     |            |                           |          |          |
| ><br>> | Community List<br>Distinguished Name<br>DNS Server Group                         |                                                  | Entries (1<br>Sequence | )<br>Action  | Source            |             | Source Port         | 3          | Destination               | De       | estinat  |
| >      | External Attributes<br>File List                                                 |                                                  | 1                      | Allow        | 192.168.2.0/2     | 4           | Any                 |            | 198.51.100.5              | An       | 10'      |

Etapa 2 - Definir um mapa de rota que corresponda à ACL e defina o próximo salto.

Primeiro, defina a Cláusula Match:

| Firewall Management                    | t Center <sub>Ove</sub>                       | rview Analysis                                 | Policies               | Devices        | Objects        | Integration         |                           |
|----------------------------------------|-----------------------------------------------|------------------------------------------------|------------------------|----------------|----------------|---------------------|---------------------------|
| AS Path<br>Cipher Suite List           | Route Map                                     |                                                |                        |                |                |                     |                           |
| Community List                         | Route maps are used<br>redistributed into the | f when redistributing<br>target routing proces | routes into any<br>ss. | routing proces | s. They are al | so used when genera | ting a default route into |
| Distinguished Name<br>DNS Server Group | Name                                          | New Pouto N                                    | Ian Object             |                |                |                     | •                         |
| > External Attributes                  |                                               | New Route N                                    | nap Object             |                |                |                     | v                         |
| File List                              |                                               | Name                                           |                        |                |                |                     | -                         |
| > FlexConfig                           |                                               | PBR_RMAP                                       |                        |                |                |                     | 2                         |
| Geolocation                            |                                               |                                                |                        |                |                |                     | - 5                       |
| Interface                              |                                               |                                                |                        |                |                |                     |                           |
| Key Chain                              |                                               |                                                |                        |                |                |                     | Add                       |
| Network                                |                                               | Sequence No A                                  |                        |                | Redistrib      | sution              |                           |
| > ркі                                  |                                               | Conformer in a                                 |                        |                | TOUGH DU IN    |                     |                           |
| Policy List                            |                                               | No records to                                  | display                |                |                |                     |                           |
| Port                                   |                                               |                                                |                        |                |                |                     |                           |
| > Prefix List                          |                                               |                                                |                        |                |                |                     |                           |
| Route Map                              |                                               | Allow Overrides                                |                        |                |                |                     |                           |
| > Security Intelligence                |                                               |                                                |                        |                |                |                     |                           |
| Sinkhole                               |                                               |                                                |                        |                |                |                     |                           |
| SLA Monitor                            |                                               |                                                |                        |                |                | _                   |                           |
| Time Range                             |                                               |                                                |                        |                |                | Ca                  | ncel Save                 |
| Time Zone                              |                                               |                                                |                        |                |                |                     |                           |

|                                               |                                             | Add Route Map Entry                                                         | 0 |
|-----------------------------------------------|---------------------------------------------|-----------------------------------------------------------------------------|---|
| Route Map                                     |                                             | Sequence No:                                                                |   |
| Route maps are used<br>redistributed into the | d when redistributin<br>target routing proc | 1     1       Redistribution:                                               |   |
| Name                                          | New Route                                   | Allow   Allow  Allow  Set Clauses                                           |   |
|                                               | Name                                        |                                                                             |   |
|                                               | PBR_RMAP                                    | Security Zones Address (2) Next Hop (0) Route Source (0)                    |   |
|                                               |                                             | Select addresses to match as access list or prefix list addresses of route. |   |
|                                               |                                             | IPv6   Access List                                                          |   |
|                                               |                                             | BGP O Prefix List                                                           |   |
|                                               | Sequence No                                 | Others Available Access Lists :                                             |   |
|                                               | No records                                  | Extended                                                                    |   |
|                                               | 110 1000103                                 | Available Extended Access List C Selected Extended Access List              |   |
|                                               |                                             | Q. Search O ACL_PBR                                                         | Ŵ |
|                                               |                                             | 5 ACL_PBR Add                                                               |   |
|                                               | Allow Override                              |                                                                             |   |
|                                               |                                             |                                                                             |   |
|                                               |                                             |                                                                             |   |

Defina a Cláusula Set:

| Edit Route Map Ent | try                                                | 0 |
|--------------------|----------------------------------------------------|---|
| Sequence No:       |                                                    |   |
| Redistribution:    | <b>•</b>                                           |   |
| Match Clauses Se   | et Clauses 1                                       |   |
| Metric Values      | AS Path Community List Others 3                    |   |
| 2                  | Local Preference : Rance: 1-4294967295             |   |
|                    | Set Weight : Range: 0-65535                        |   |
|                    | Origin:                                            |   |
|                    | ⊖ Incomplete                                       |   |
|                    | IPv4 settings:<br>Next Hop:                        |   |
| 4                  | Specific IP v                                      |   |
|                    | 203.0.113.99                                       |   |
|                    | Use comma to separate multiple values Prefix List: |   |
|                    | ▼ V                                                |   |
|                    | IPv6 settings:                                     |   |

Adicionar e salvar.

Etapa 3 - Configurar o objeto PBR FlexConfig.

Primeiro, copie (duplique) o objeto PBR existente:

| Firewall Management Objects / Object Management             | Center <sub>Overview</sub>                     | Analysis     | Policies     | Devices   | Objects     | Integration     | Deploy     | Q       | <b>6</b> <sup>00</sup> |
|-------------------------------------------------------------|------------------------------------------------|--------------|--------------|-----------|-------------|-----------------|------------|---------|------------------------|
| AS Path<br>Cipher Suite List                                | FlexConfig Ob                                  | ject         |              |           |             |                 | Add        | FlexC   | onfig C                |
| <ul><li>Community List</li><li>Distinguished Name</li></ul> | FlexConfig Object includ                       | le device co | onfiguration | o command | s, variable | s, and scriptir | ig languag | e instr | uction                 |
| DNS Server Group<br>> External Attributes                   | Name                                           |              |              |           |             | Domain          |            |         |                        |
| File List<br>~ FlexConfig 1                                 | Policy_Based_Routing<br>Policy_Based_Routing_( | Jear         |              |           |             | Global          |            |         |                        |
| FlexConfig Object<br>Text Object<br>Geolocation             |                                                |              |              |           |             |                 |            |         |                        |

Especifique o Nome do objeto e remova o objeto de mapa de rota predefinido:

| Add FlexConfig Object                                                                                                    |
|----------------------------------------------------------------------------------------------------|
| Name: 1<br>FTD4100_PBR Specify a new name Description:                                                                                     |
| The template is an example<br>of PBR policy configuration. It                                                                              |
| Copy-pasting any rich text might introduce line breaks while generating CLI. Please verify the CLI before deployment.                      |
| Insert   Deployment: Once  Specify the correct ingress interface  interface  policy-route route-map Sr-map-object  3 Remove this route-map |

Especifique o novo mapa de rota:

| Add FlexConfig Object                                      |                                                                                               |
|------------------------------------------------------------|-----------------------------------------------------------------------------------------------|
| Name:<br>FTD4100_PBR                                       |                                                                                               |
| Description:                                               |                                                                                               |
| The template is an example<br>of PBR policy configuration. | It –                                                                                          |
| Copy-pasting any rich te                                   | xt might introduce line breaks while generating CLI. Please verify the CLI before deployment. |
| Insert 🗸 🕺 🛛 D                                             | eployment: Once    Type: Append                                                               |
| Insert Policy Object 🔹 🕨                                   | Text Object                                                                                   |
| Insert System Variable >                                   | Network                                                                                       |
| Insert Secret Key                                          | Security Zones                                                                                |
|                                                            | Standard ACL Object                                                                           |
|                                                            | Extended ACL Object                                                                           |
| 2                                                          | Route Map                                                                                     |

| Insert Route Map Variable  |          |                       | 0 |
|----------------------------|----------|-----------------------|---|
| Variable Name:<br>PBR_RMAP |          |                       |   |
| Description:               |          |                       |   |
| Available Objects C        |          | Selected Object       |   |
| Q Search 2                 | 3<br>Add | <sup>⊘</sup> PBR_RMAP | W |

# Este é o resultado final:

| Add FlexConfig Object                                                                                                    |
|----------------------------------------------------------------------------------------------------|
| Name:<br>FTD4100_PBR                                                                                                    |
| Description:<br>The template is an example                                                                                                    |
| of PBR policy configuration. It  Copy-pasting any rich text might introduce line breaks while generating CLI. Please verify the CLI before deployment. |
| Insert • Deployment: Once • Type: Append                                                                                                    |
| interface Port-channel1.101<br>policy-route route-map \$PBR_RMAP                                                                                       |

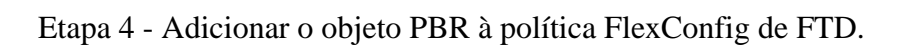

| Firewall Management Center<br>Devices / Flexconfig Policy Editor                                                                                                    | Overview | / Analysis | Policies   | Devices | Objects | Integration | Deploy        | ۹       | 69 3     |
|----------------------------------------------------------------------------------------------------|----------|------------|------------|---------|---------|-------------|---------------|---------|----------|
| FTD4100_FlexConfig<br>Enter Description                                                                                                    |          |            |            |         |         |             |               |         |          |
|                                                                                                    | "à Se    | lected Pre | pend Flex  | Configs |         |             |               |         |          |
| Available FlexConfig C FlexConfig Object                                                                                                    |          | Name       |            |         |         | Description |               |         |          |
| V Liser Defined                                                                                                    | >        |            |            |         |         |             |               |         |          |
| <ul> <li>✓ Oser Defined</li> <li><sup>™</sup> FTD4100_PBR</li> <li><sup>™</sup> no_ICMP</li> <li>✓ System Defined</li> <li><sup>™</sup> Default_DNS_Configure</li> </ul> | 2        |            |            |         |         |             |               |         |          |
| Default_Inspection_Protocol_Disable                                                                                                    | _∃ Se    | lected App | pend Flex( | Configs |         |             |               |         |          |
| " Default_Inspection_Protocol_Enable                                                                                                    | #        | Name       |            |         |         | Description |               |         |          |
| DHCPv6_Prefix_Delegation_Configure                                                                                                    | 1        | FTD4100_F  | PBR        |         |         | The templa  | ate is an exa | ample ( | of PBR p |

Salve e selecione Visualizar configuração:

| F              | Preview FlexConfig                                                                                                    |
|----------------|----------------------------------------------------------------------------------------------------|
| <b>\$</b><br>[ | Select Device:<br>mzafeiro_FTD4100-1                                                                                                    |
|                | route-map PBR_RMAP permit 1<br>match ip address ACL_PBR<br>set ip next-hop 203.0.113.99<br>vpn-addr-assign local<br>!INTERFACE_START<br>no logging FMC MANAGER_VPN_EVENT_LIST |
| !  <br>#<br>in | NTERFACE_END<br>##Flex-config Appended CLI ###<br>iterface Port-channel1.101<br>policy-route route-map PBR_RMAP                                                               |

Finalmente, Implante a política.

Observação: o PBR não pode ser configurado usando FlexConfig e FMC UI para a mesma interface de entrada.

Para a configuração do SLA PBR, consulte este documento: <u>Configurar o PBR com SLAs IP para ISP</u> <u>DUAL no FTD Gerenciado pelo FMC</u>

Verificação de PBR

Verificação da interface de entrada:

firepower# show run interface Po1.101
!
interface Port-channel1.101
vlan 101
nameif INSIDE
cts manual
propagate sgt preserve-untag
policy static sgt disabled trusted
security-level 0
ip address 192.168.0.1 255.255.255.0
policy-route route-map FMC\_GENERATED\_PBR\_1649228271478
ospf authentication null

Verificação do mapa de rotas:

firepower# show run route-map
!
route-map FMC\_GENERATED\_PBR\_1649228271478 permit 5
match ip address ACL\_PBR
set ip next-hop 203.0.113.99

firepower# show route-map
route-map FMC\_GENERATED\_PBR\_1649228271478, permit, sequence 5
Match clauses:
ip address (access-lists): ACL\_PBR

Set clauses: adaptive-interface cost OUTSIDE1 (0)

Verificação de rota de política:

```
firepower# show policy-route
Interface Route map
Port-channel1.101 FMC_GENERATED_PBR_1649228271478
```

Packet Tracer antes e depois da alteração:

| Sem PBR                                                                      | Com PBR                    |
|------------------------------------------------------------------------------|----------------------------|
| firenower# packet-tracer input INSIDE top 192 168 2 100 1111 198 51 100 5 23 |                            |
|                                                                              |                            |
|                                                                              | Dhacat 2                   |
|                                                                              | Type: SUBOPTIMAL-LOOKUP    |
|                                                                              | Subtype: suboptimal next-h |
|                                                                              | Result: ALLOW              |
| Phase: 3                                                                     | Elapsed time: 39694 ns     |
| IIVPE: INPUI-ROUTE-LOOKUP                                                    | Contig:                    |
| Result: ALLOW                                                                | Input route lookup returne |
| Elapsed time: 11596 ns                                                       |                            |
| Config:                                                                      | Phase: 4                   |
| Additional Information:                                                      | Type: ECMP load balancing  |
| Found next-hop 192.0.2.99 using egress ifc OUTSIDE2(vrfid:0)                 | Subtype:                   |
|                                                                              | Result: ALLOW              |
|                                                                              | Elapsed time: 2230 ns      |
|                                                                              | Contig:                    |
|                                                                              | ECMP load balancing        |
|                                                                              | Found next-hop 203 0 113 9 |
| Phase: 13                                                                    |                            |
| Type: INPUT-ROUTE-LOOKUP-FROM-OUTPUT-ROUTE-LOOKUP                            | Phase: 5                   |
| Subtype: Resolve Preferred Egress interface                                  | Type: PBR-LOOKUP           |
| Result: ALLOW                                                                | Subtype: policy-route      |
| Elapsed time: 6244 ns                                                        | Result: ALLOW              |
| Config:                                                                      | Elapsed time: 446 ns       |
|                                                                              |                            |

Additional Information: Config: Found next-hop 192.0.2.99 using egress ifc OUTSIDE2(vrfid:0) route-map FMC\_GENERATED\_PB match ip address ACL\_PBR set adaptive-interface cos Phase: 14 Additional Information: Matched route-map FMC\_GENE Type: ADJACENCY-LOOKUP Subtype: Resolve Nexthop IP address to MAC Found next-hop 203.0.113.9 Result: ALLOW Elapsed time: 2230 ns . . . Config: Additional Information: Phase: 15 Found adjacency entry for Next-hop 192.0.2.99 on interface OUTSIDE2 Type: ADJACENCY-LOOKUP Adjacency :Active Subtype: Resolve Nexthop I MAC address 4c4e.35fc.fcd8 hits 0 reference 1 Result: ALLOW Elapsed time: 5352 ns Config: Result: Additional Information: input-interface: INSIDE(vrfid:0) Found adjacency entry for input-status: up Adjacency :Active MAC address 4c4e.35fc.fcd8 input-line-status: up output-interface: OUTSIDE2(vrfid:0) output-status: up Result: output-line-status: up input-interface: INSIDE(vr Action: allow input-status: up Time Taken: 272058 ns input-line-status: up output-interface: OUTSIDE1 output-status: up output-line-status: up Action: allow Time Taken: 825100 ns

Teste com tráfego real

Configurar a captura de pacotes com um rastreamento:

firepower# capture CAPI trace interface INSIDE match ip host 192.168.2.1 host 198.51.100.5
firepower# capture CAPO1 trace interface OUTSIDE1 match ip host 192.168.2.1 host 198.51.100.5
firepower# capture CAPO2 trace interface OUTSIDE2 match ip host 192.168.2.1 host 198.51.100.5

Router1# telnet 198.51.100.5 /vrf VRF-101 /source-interface lo2 Trying 198.51.100.5 ... Open

A captura mostra:

firepower# show capture capture CAPI type raw-data trace interface INSIDE [Capturing - 4389 bytes] match ip host 192.168.2.1 host 198.51.100.5 capture CAPO1 type raw-data trace interface OUTSIDE1 [Capturing - 4389 bytes] match ip host 192.168.2.1 host 198.51.100.5 capture CAPO2 type raw-data trace interface OUTSIDE2 [Capturing - 0 bytes] match ip host 192.168.2.1 host 198.51.100.5 Rastreamento do pacote TCP SYN: firepower# show capture CAPI packet-number 1 trace 44 packets captured 1: 13:26:38.485585 802.1Q vlan#101 P0 192.168.2.1.49032 > 198.51.100.5.23: S 571152066:571152066(0) win . . . Phase: 3 Type: SUBOPTIMAL-LOOKUP Subtype: suboptimal next-hop Result: ALLOW Elapsed time: 13826 ns Config: Additional Information: Input route lookup returned ifc OUTSIDE2 is not same as existing ifc OUTSIDE1 Phase: 4 Type: ECMP load balancing Subtype: Result: ALLOW Elapsed time: 1784 ns Config: Additional Information: ECMP load balancing Found next-hop 203.0.113.99 using egress ifc OUTSIDE1(vrfid:0) Phase: 5 Type: PBR-LOOKUP Subtype: policy-route Result: ALLOW Elapsed time: 446 ns Config: route-map FMC\_GENERATED\_PBR\_1649228271478 permit 5 match ip address ACL\_PBR set adaptive-interface cost OUTSIDE1 Additional Information: Matched route-map FMC\_GENERATED\_PBR\_1649228271478, sequence 5, permit Found next-hop 203.0.113.99 using egress ifc OUTSIDE1 . . . Phase: 15 Type: ADJACENCY-LOOKUP Subtype: Resolve Nexthop IP address to MAC Result: ALLOW Elapsed time: 4906 ns Config: Additional Information: Found adjacency entry for Next-hop 203.0.113.99 on interface OUTSIDE1 Adjacency :Active MAC address 4c4e.35fc.fcd8 hits 348 reference 2 . . . Result: input-interface: INSIDE(vrfid:0) input-status: up

input-line-status: up
output-interface: OUTSIDE1(vrfid:0)
output-status: up
output-line-status: up
Action: allow
Time Taken: 222106 ns

A tabela ASP PBR mostra as contagens de ocorrências da política:

firepower# show asp table classify domain pbr

Input Table
in id=0x1505f26d3420, priority=2147483642, domain=pbr, deny=false
hits=7, user\_data=0x1505f26e7590, cs\_id=0x0, use\_real\_addr, flags=0x0, protocol=0
src ip/id=192.168.2.0, mask=255.255.255.0, port=0, tag=any
dst ip/id=198.51.100.5, mask=255.255.255.255, port=0, tag=any, dscp=0x0, nsg\_id=none
input\_ifc=INSIDE(vrfid:0), output\_ifc=any

Output Table:

L2 - Output Table:

L2 - Input Table:

```
Last clearing of hits counters: Never
```

Observação: o packet-tracer também aumenta o contador de acertos.

#### Depuração PBR

Aviso: em um ambiente de produção, a depuração pode produzir muitas mensagens.

Habilitar esta depuração:

```
firepower# debug policy-route
debug policy-route enabled at level 1
```

Enviar tráfego real:

```
Router1# telnet 198.51.100.5 /vrf VRF-101 /source-interface lo2 Trying 198.51.100.5 ... Open
```

A depuração mostra:

```
firepower#
```

```
pbr: policy based route lookup called for 192.168.2.1/37256 to 198.51.100.5/23 proto 6 sub_proto 0 rece
pbr: First matching rule from ACL(2)
pbr: route map FMC_GENERATED_PBR_1649228271478, sequence 5, permit; proceed with policy routing
pbr: policy based routing applied; egress_ifc = OUTSIDE1 : next_hop = 203.0.113.99
```

Observação: o Packet Tracer também gera uma saída de depuração.

Este fluxograma pode ser usado para solucionar problemas do PBR:

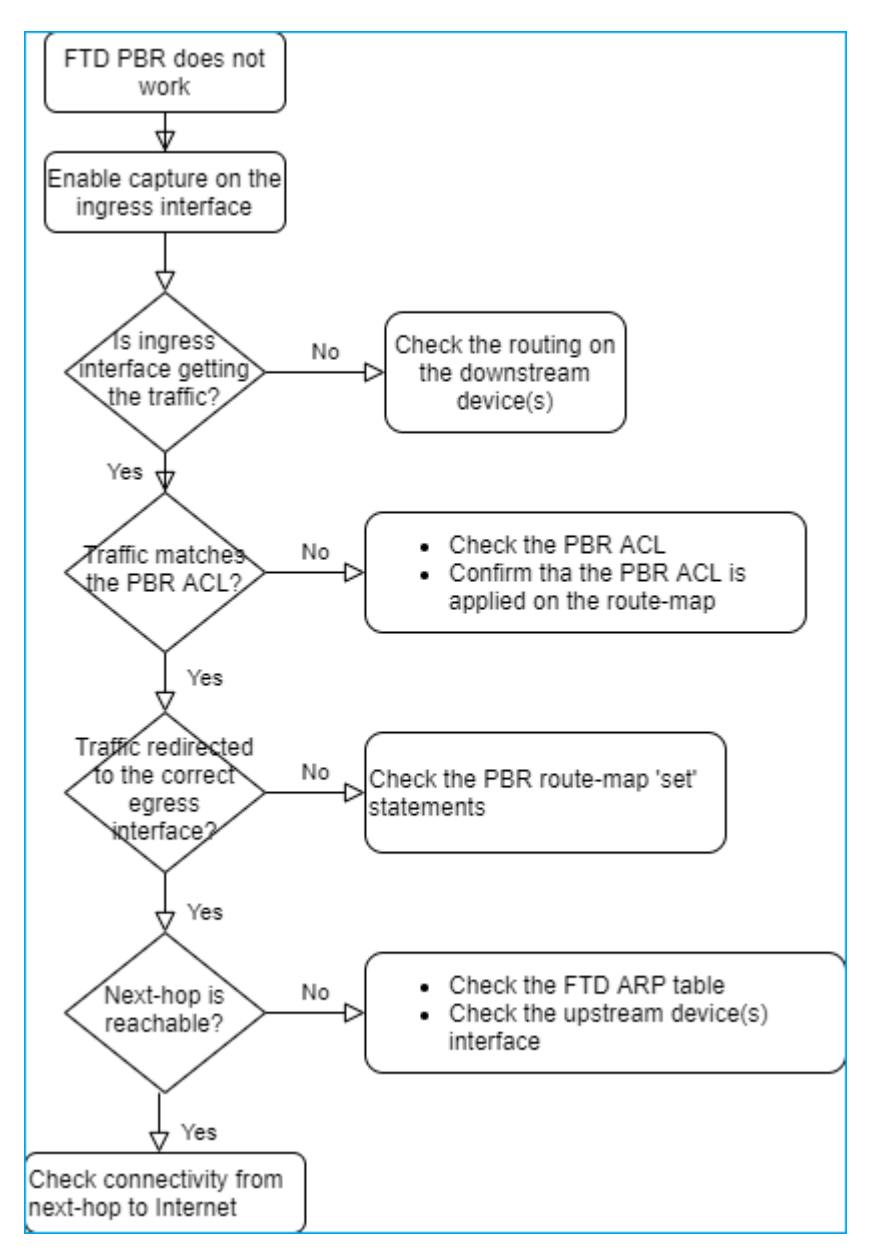

Resumo dos comandos PBR

Para verificar a configuração:

show run route-map show run interface

Caso o Monitor do SLA também seja usado com o PBR:

show run sla monitor show run track

Para verificar a operação:

show route-map
packet-tracer
capture w/trace (for example, capture CAPI interface INSIDE trace match ip host 192.168.0.1 host 203.0.3
ASP drop capture (for example, capture ASP type asp-drop all)
show asp table classify domain pbr
show log
show arp

Caso o Monitor do SLA também seja usado com o PBR:

```
show sla monitor operational-state
show sla monitor configuration
show track
```

Para depurar o PBR:

debug policy-route
show asp drop

#### Caso 4 - Encaminhamento com base na pesquisa de roteamento global

Após a pesquisa de conexão, a pesquisa de NAT e o PBR, o último item verificado para determinar a interface de saída é a tabela de roteamento global.

Verificação da Tabela de Roteamento

Vamos examinar a saída de uma tabela de roteamento FTD:

|                | inconcurre chorr noute                                                                                                    |                                        |
|----------------|----------------------------------------------------------------------------------------------------|----------------------------------------|
|                | lirepower# show route                                                                                                    |                                        |
| Dest. Mask     | <pre>Codes: L - local, C - connected, S - static, R - RIP, M - mobile, B -<br/>D - EIGRP, EX - EIGRP external, O - OSPF, IA - OSPF inter area<br/>N1 - OSPF NSSA external type 1, N2 - OSPF NSSA external type 2<br/>E1 - OSPF external type 1, E2 - OSPF external type 2, V - VPN<br/>i - IS-IS, su - IS-IS summary, L1 - IS-IS level-1, L2 - IS-IS<br/>ia - IS-IS inter area, * - candidate default, U - per-user static<br/>o - ODR, P - periodic downloaded static route, + - replicated<br/>SI - Static InterVPF, BI - BGP InterVPF</pre> | - BG<br>a<br>2<br>leve<br>atic<br>rout |
|                | ateway of lass sort is not set                                                                                                    |                                        |
|                |                                                                                                    |                                        |
| Doct Notwork   | 192.0.2.0 255.255.255.0 is directly connected, OUR 192                                                                                                    |                                        |
| Dest. Network  | 192.0.2.1 255.255.255.255 is directly corrected, OUTSIDE2                                                                                                    |                                        |
|                | 192.168.0.0 255.255.255.0 is directly connected, INSIDE                                                                                                    |                                        |
|                | . 192.168.0.1 255.255.255 25 is directly connected, INSIDE                                                                                                    |                                        |
| Administrative | 192.168.1.1 255 25.255                                                                                                    |                                        |
| Distance       | 110/11 ra 192.168.0.99, 01:36:53, INSIDE                                                                                                    |                                        |
|                | ) 192.168.2.1 255.255.255.255                                                                                                    |                                        |
|                | [110/11] Via 192.168.0.99, 01:36:53, INSIDE                                                                                                    |                                        |
|                | 5 198.51.100.0 255.255.248 [1/0] V1a 192.0.2.99, OUTSIDE2                                                                                                    |                                        |
|                | ) 198.51.100.8 255.255.248                                                                                                    |                                        |
|                | [90/126512] VIA 192.0.2.99, 15:15:23, OUTSIDE2                                                                                                    |                                        |
|                | (90/128512) wis 192.0.2.99 15.13.23 OUTSTDE2                                                                                                    |                                        |
|                | 198, 51, 100, 24, 255, 255, 248, [20/0], wip 203, 0, 113, 99, 15.1                                                                                                    | 2.26                                   |
|                | 198 51 100 32 255 255 255 248 [20/0] via 203.0.113.99, 15.1                                                                                                    | 3.20                                   |
|                | 190.91.100.32 233.233.240 (20/0) Via 203.0.113.39, 13.1                                                                                                    | 0.20                                   |

O principal objetivo do processo de roteamento é encontrar o próximo salto. A seleção da rota está nesta ordem:

- 1. Maior número de vitórias
- 2. AD mais baixa (entre diferentes origens de protocolo de roteamento)
- 3. Métrica Mais Baixa (caso as rotas sejam aprendidas da mesma origem protocolo de roteamento)

Como a tabela de roteamento é preenchida:

- IGP (R, D, EX, O, IA, N1, N2, E1, E2, i, su, L1, L2, ia, o)

- BGP (B)
- BGP InterVRF (BI)
- Estático (S)
- InterVRF (SI) estático
- Conectado (C)
- IPs locais (L)
- VPN (V)
- -Redistribuição
- -Padrão

Para exibir o resumo da tabela de roteamento, use este comando:

<#root>

firepower#

show route summary

| IP routing table maximum-paths is 8 |            |           |              |                 |        |         |  |
|-------------------------------------|------------|-----------|--------------|-----------------|--------|---------|--|
| Route Source                        | Networks   | Subnets   | Replicates   | <b>Overhead</b> | Memory | (bytes) |  |
| connected                           | 0          | 8         | 0            | 704             | 2368   |         |  |
| static                              | 0          | 1         | 0            | 88              | 296    |         |  |
| ospf 1                              | 0          | 2         | 0            | 176             | 600    |         |  |
| Intra-area: 2                       | Inter-area | a: 0 Exte | ernal-1: 0 H | External-2      | 2: 0   |         |  |
| NSSA External-2                     | 1: 0 NSSA  | Externa   | l-2: 0       |                 |        |         |  |
| bgp 65000                           | 0          | 2         | 0            | 176             | 592    |         |  |
| External: 2 Internal: 0 Local: 0    |            |           |              |                 |        |         |  |
| eigrp 1                             | 0          | 2         | 0            | 216             | 592    |         |  |
| internal                            | 7          |           |              |                 | 3112   |         |  |
|                                     |            |           |              |                 |        |         |  |
| Total                               | 7          | 15        | 0            | 1360            | 7560   |         |  |

Você pode rastrear as atualizações da tabela de roteamento com este comando:

<#root>

firepower#

debug ip routing

IP routing debugging is on

Por exemplo, isso é o que a depuração mostra quando a rota OSPF 192.168.1.0/24 é removida da tabela de roteamento global:

<#root>

firepower#

RT: ip\_route\_delete 192.168.1.0 255.255.255.0 via 192.0.2.99, INSIDE

ha\_cluster\_synced 0 routetype 0
RT: del 192.168.1.0 via 192.0.2.99, ospf metric [110/11]NP-route: Delete-Output 192.168.1.0/24 hop\_count
RT: delete network route to 192.168.1.0 255.255.255.0NP-route: Delete-Output 192.168.1.0/24 hop\_count:1
NP-route: Delete-Input 192.168.1.0/24 hop\_count:1 Distance:110 Flags:0X0 , via 0.0.0.0, INSIDE

Quando é adicionado de volta:

<#root>

firepower#

RT: NP-route: Add-Output 192.168.1.0/24 hop\_count:1 , via 192.0.2.99, INSIDE

NP-route: Add-Input 192.168.1.0/24 hop\_count:1 Distance:110 Flags:0X0 , via 192.0.2.99, INSIDE

# **Interface Null0**

A interface NullO pode ser usada para descartar tráfego indesejado. Essa queda tem menos impacto no desempenho do que a queda no tráfego com uma regra de ACL (Access Control Policy, política de controle de acesso).

Requisitos

Configure uma rota NullO para o host 198.51.100.4/32.

#### Solução

| FTD4100-1                           |                                |           |                                  |                                       |
|-------------------------------------|--------------------------------|-----------|----------------------------------|---------------------------------------|
| Cisco Firepower 4140 Threat Defense | Add Static Route Configuration |           |                                  |                                       |
| Device Routing Interfaces           | Inline Sets DHCP               | VTEP      | Type:    IPv4                    | ) IPv6                                |
| Manage Virtual Routers              |                                |           | Interface* 2                     |                                       |
|                                     |                                |           | Nullo                            | • • • • • • • • • • • • • • • • • • • |
| Global                              | Network 🔺                      | Interface | (interrace starting with this ic | on to signifies it                    |
| Virtual Router Properties           | ▼ IPv4 Routes                  |           | Available Network C              | +                                     |
| ECMP                                |                                | 01/70/054 | Q host_198.51.100.4              | × /                                   |
| OSPF                                | net_198.51.100.0_29bits        | OUTSIDET  | host_198.51.100.4                |                                       |
| OSPFv3                              | net_198.51.100.0_29bits        | OUTSIDE2  | 2                                |                                       |
| EIGRP                               | TDu6 Doutes                    |           | 3                                |                                       |
| RIP                                 | * IFVO ROULES                  |           |                                  |                                       |
| Policy Based Routing                |                                |           |                                  |                                       |
| ∼ BGP                               |                                |           |                                  |                                       |
| IPv4                                |                                |           |                                  |                                       |
| IPv6                                |                                |           | Gateway*                         |                                       |
| Static Route                        |                                |           |                                  | • +                                   |
| V Multicast Routing                 |                                |           | Metric:                          |                                       |

Salvar e implantar.

Verificação:

<#root>

firepower#

show run route

route OUTSIDE2 198.51.100.0 255.255.255.248 192.0.2.99 1 route OUTSIDE1 198.51.100.0 255.255.255.248 203.0.113.99 200 <#root>

firepower#

show route | include 198.51.100.4

s 198.51.100.4 255.255.255 [1/0] is directly connected, NullO

Tente acessar o host remoto:

<#root>

Router1#

ping vrf VRF-101 198.51.100.4

Type escape sequence to abort. Sending 5, 100-byte ICMP Echos to 198.51.100.4, timeout is 2 seconds:

• • • • •

Success rate is 0 percent (0/5)

Os registros de FTD mostram:

<#root>

firepower#

show log | include 198.51.100.4

Apr 12 2022 12:35:28:

%FTD-6-110002: Failed to locate egress interface for ICMP from INSIDE:192.168.0.99/0 to 198.51.100.4/0

As quedas de ASP mostram:

<#root>

firepower#

show asp drop

Frame drop:

#### Multicaminho de Custo Igual (ECMP)

Zonas de tráfego

- A zona de tráfego ECMP permite que um usuário agrupe interfaces (chamada de zona ECMP).
- Isso permite o roteamento ECMP, bem como o balanceamento de carga do tráfego em várias interfaces.
- Quando as interfaces são associadas à zona de tráfego ECMP, o usuário pode criar rotas estáticas de custo igual nas interfaces. As rotas estáticas de custo igual são rotas para a mesma rede destino com o mesmo valor de métrica.

Antes da versão 7.1, o Firepower Threat Defense oferecia suporte ao roteamento ECMP por meio de políticas FlexConfig. A partir da versão 7.1, você pode agrupar interfaces em zonas de tráfego e configurar o roteamento ECMP no Firepower Management Center.

O EMCP está documentado em: ECMP

Neste exemplo, há roteamento assimétrico e o tráfego de retorno é descartado:

<#root>
firepower#
show log
Apr 13 2022 07:20:48: %FTD-6-302013:
B
uilt inbound TCP connection 4046 for INSIDE:192.168.1.1/23943 (192.168.1.1/23943) to OUTSIDE1:198.51.100
Apr 13 2022 07:20:48: %FTD-6-106015:

Deny TCP (no connection) from 198.51.100.100/23 to 192.168.1.1/23943 flags SYN ACK on interface OUTSIDE2

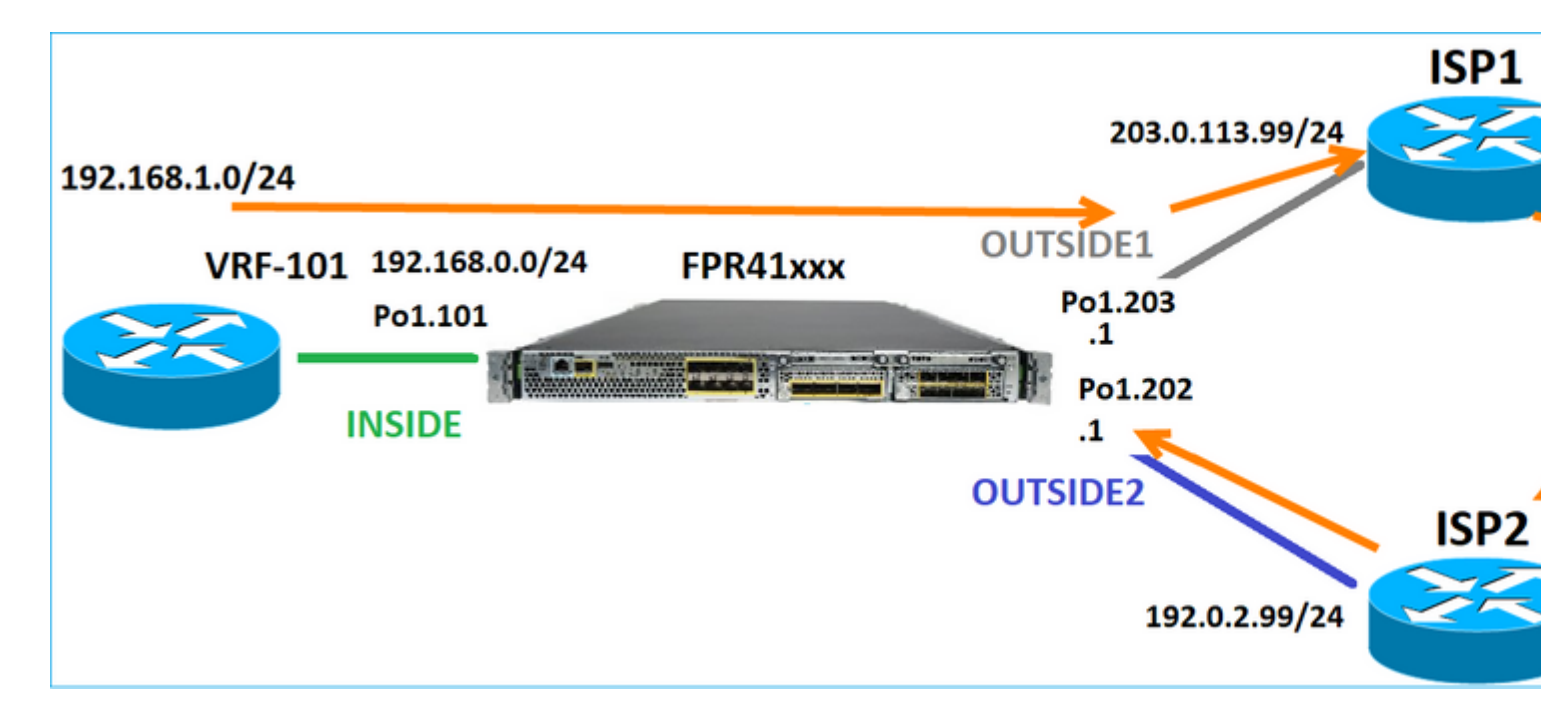

Configure o ECMP na interface do FMC:

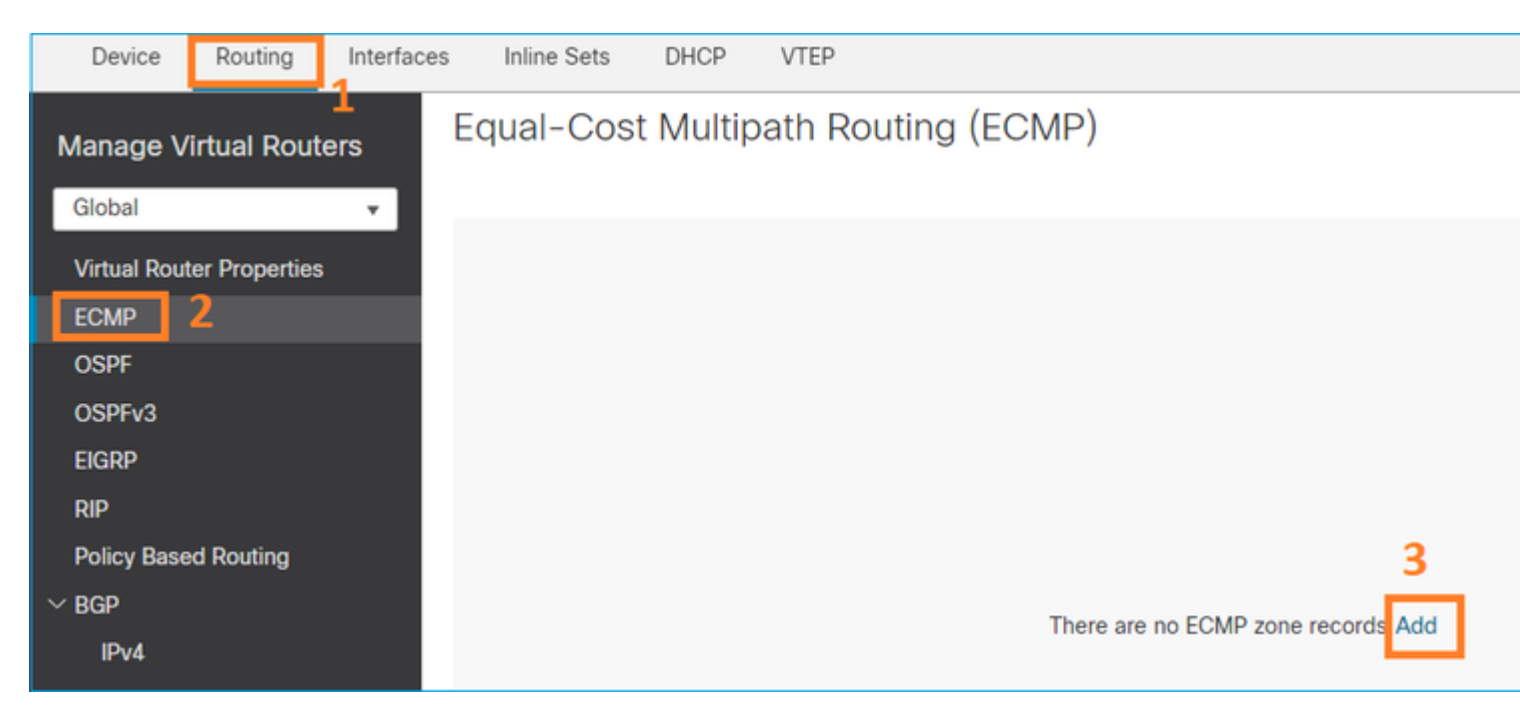

Adicione as 2 interfaces no grupo ECMP:

| Add ECMP                       |     |                  |        | 0  | × |
|--------------------------------|-----|------------------|--------|----|---|
| Name<br>ECMP_OUTSIDE           |     |                  |        |    | Î |
| Available Interfaces<br>INSIDE | Add | Selected Interfa | aces   | Ŧ  |   |
|                                |     | C                | Cancel | OK |   |

#### O resultado:

| Device       | Routing       | Interfaces | Inline Sets  | DHCP     | VTEP            |                    |
|--------------|---------------|------------|--------------|----------|-----------------|--------------------|
| Manage V     | irtual Rout   | ers        | qual-Cos     | t Multip | ath Routing (EC | MP)                |
| Global       |               | · ·        | Name         |          |                 | Interfaces         |
| Virtual Rout | er Properties | 5          | ECMP_OUTSIDE |          |                 | OUTSIDE2, OUTSIDE1 |
| ECMP         |               |            |              |          |                 |                    |
| OSPF         |               |            |              |          |                 |                    |

Salvar e implantar.

Verificação de zona ECMP:

<#root>

firepower#

show run zone

zone ECMP\_OUTSIDE ecmp

firepower#

show zone

Zone: ECMP\_OUTSIDE ecmp

Security-level: 0

Zone member(s): 2

OUTSIDE1 Port-channel1.203

OUTSIDE2 Port-channel1.202

Verificação de interface:

<#root>

firepower#

show run int pol.202

!

interface Port-channel1.202
vlan 202
nameif OUTSIDE2
cts manual
propagate sgt preserve-untag
policy static sgt disabled trusted
security-level 0

zone-member ECMP\_OUTSIDE

ip address 192.0.2.1 255.255.255.0

firepower#

show run int pol.203

!
interface Port-channel1.203
vlan 203
nameif OUTSIDE1
cts manual
propagate sgt preserve-untag
policy static sgt disabled trusted
security-level 0

zone-member ECMP\_OUTSIDE

ip address 203.0.113.1 255.255.255.0

Agora, o tráfego de retorno é permitido e a conexão é UP:

<#root>

Router1#

telnet 198.51.100.100 /vrf VRF-101 /source-interface lo1

Trying 198.51.100.100 ... Open

A captura na interface ISP1 mostra o tráfego de saída:

<#root>

firepower#

show capture CAP1

5 packets captured

```
1: 10:03:52.620115 802.10 vlan#203 P0 192.168.1.1.56199 > 198.51.100.100.23: S 1782458734:1782458734(0)

2: 10:03:52.621992 802.10 vlan#203 P0 192.168.1.1.56199 > 198.51.100.100.23: . ack 2000807246 win 4128

3: 10:03:52.622114 802.10 vlan#203 P0 192.168.1.1.56199 > 198.51.100.100.23: . ack 2000807246 win 4128

4: 10:03:52.622465 802.10 vlan#203 P0 192.168.1.1.56199 > 198.51.100.100.23: P 1782458735:1782458753(18)

5: 10:03:52.622556 802.10 vlan#203 P0 192.168.1.1.56199 > 198.51.100.100.23: . ack 2000807246 win 4128
```

A captura na interface ISP2 mostra o tráfego de retorno:

<#root>

firepower#

show capture CAP2

6 packets captured

1: 10:03:52.621305 802.1Q vlan#202 P0 198.51.100.100.23 > 192.168.1.1.56199:

S

2000807245:2000807245(0)

ack

1782458735 win 64240 <mss 1460> 3: 10:03:52.623808 802.1Q vlan#202 P0 198.51.100.100.23 > 192.168.1.1.56199: . ack 1782458753 win 64222

#### Plano de Gerenciamento do FTD

O DTF tem 2 planos de gestão:

- Interface Management0 fornece acesso ao subsistema Firepower
- Interface de diagnóstico LINA Fornece acesso ao subsistema LINA do FTD

Para configurar e verificar a interface Management0, use os comandos configure network e show network, respectivamente.

Por outro lado, as interfaces LINA fornecem acesso ao próprio LINA. As entradas de interface FTD no RIB FTD podem ser vistas como rotas locais:

<#root>
firepower#
show route | include L
Codes: L - local, C - connected, S - static, R - RIP, M - mobile, B - BGP
i - IS-IS, su - IS-IS summary, L1 - IS-IS level-1, L2 - IS-IS level-2
L 192.0.2.1 255.255.255.255 is directly connected, OUTSIDE2
L 192.168.0.1 255.255.255.255 is directly connected, INSIDE
L 203.0.113.1 255.255.255.255 is directly connected, OUTSIDE1

Da mesma forma, eles podem ser vistos como entradas de identidade na tabela de roteamento ASP:

<#root> firepower# show asp table routing | include identity in 169.254.1.1 255.255.255.255 identity in 192.0.2.1 255.255.255.255 identity in 203.0.113.1 255.255.255.255 identity in 192.168.0.1 255.255.255.255 identity in ff02::1 ffff:ffff:ffff:ffff:ffff:ffff:ffff identity out 0.0.0.0 0.0.0.0 via 0.0.0.0, identity out :: :: via 0.0.0.0, identity

Ponto principal

Quando um pacote chega no FTD e o IP de destino corresponde a um dos IPs de identidade, o FTD sabe que precisa consumir o pacote.

# Roteamento de Interface de Diagnóstico LINA FTD

O FTD (como um ASA que executa o código pós-9.5) mantém uma tabela de roteamento semelhante ao VRF para qualquer interface configurada como somente de gerenciamento. Um exemplo dessa interface é a interface de diagnóstico.

Embora o FMC não permita que você (sem ECMP) configure 2 rotas padrão em 2 interfaces diferentes com a mesma métrica, você pode configurar 1 rota padrão em uma interface de dados FTD e outra rota padrão na interface de diagnóstico:

| Device                 | Routing       | Interfaces | Inline Sets   | DHCP | VTEP       |                            |                |  |  |
|------------------------|---------------|------------|---------------|------|------------|----------------------------|----------------|--|--|
| Manage Virtual Routers |               |            |               |      |            |                            |                |  |  |
| Global                 |               | *          | Network A     |      | Interface  | Leaked from Virtual Router | Gateway        |  |  |
| Virtual Rout           | er Properties |            | ▼ IPv4 Routes |      |            |                            |                |  |  |
| ECMP<br>OSPF           |               |            | any-ipv4      |      | diagnostic | Global                     | gw_10.62.148.1 |  |  |
| OSPFv3                 |               |            | any-ipv4      |      | OUTSIDE1   | Global                     | 203.0.113.99   |  |  |

O tráfego do plano de dados usa o gateway padrão da tabela global, enquanto o tráfego do plano de gerenciamento usa o GW padrão de diagnóstico:

<#root>

firepower#

show route management-only

Routing Table: mgmt-only

```
Codes: L - local, C - connected, S - static, R - RIP, M - mobile, B - BGP
D - EIGRP, EX - EIGRP external, O - OSPF, IA - OSPF inter area
N1 - OSPF NSSA external type 1, N2 - OSPF NSSA external type 2
E1 - OSPF external type 1, E2 - OSPF external type 2, V - VPN
i - IS-IS, su - IS-IS summary, L1 - IS-IS level-1, L2 - IS-IS level-2
ia - IS-IS inter area, * - candidate default, U - per-user static route
o - ODR, P - periodic downloaded static route, + - replicated route
SI - Static InterVRF, BI - BGP InterVRF
```

Gateway of last resort is 10.62.148.1 to network 0.0.0.0

S\* 0.0.0.0 0.0.0.0 [1/0] via 10.62.148.1, diagnostic

O gateway da tabela de roteamento global:

<#root>

firepower#

show route | include S\\* | Gateway

Gateway of last resort is 203.0.113.99 to network 0.0.0.0

s\* 0.0.0.0 0.0.0.0 [1/0] via 203.0.113.99, OUTSIDE1

Quando você envia tráfego do FTD (tráfego pronto para usar), a interface de saída é selecionada com base em:

- 1. Tabela de roteamento global
- 2. Tabela de roteamento somente de gerenciamento

Você pode substituir a seleção da interface de saída se especificar manualmente a interface de saída.

Tente fazer ping no gateway da interface de diagnóstico. Se você não especificar a interface de origem, o ping falhará porque o FTD usa primeiro a tabela de roteamento global que, nesse caso, contém uma rota padrão. Se não houver rota na tabela global, o FTD fará uma pesquisa de rota na tabela de roteamento somente de gerenciamento:

<#root>
firepower#
ping 10.62.148.1

Type escape sequence to abort.
Sending 5, 100-byte ICMP Echos to 10.62.148.1, timeout is 2 seconds:
?????

Success rate is 0 percent (0/5)
firepower#
show capture CAP1 | include 10.62.148.1

1: 10:31:22.970607 802.1Q vlan#203 P0
203.0.113.1 > 10.62.148.1 icmp: echo request

2: 10:31:22.971431 802.1Q vlan#203 P0
10.1.1.2 > 203.0.113.1 icmp: host 10.62.148.1 unreachable

<#root>

firepower#

ping diagnostic 10.62.148.1

```
Type escape sequence to abort.
Sending 5, 100-byte ICMP Echos to 10.62.148.1, timeout is 2 seconds:
!!!!!
```

```
Success rate is 100 percent (5/5), round-trip min/avg/max = 1/1/1 ms
```

O mesmo se aplica se você tentar copiar um arquivo do LINA CLI com o comando copy.

# Detecção de encaminhamento bidirecional (BFD)

O suporte a BFD foi adicionado ao ASA clássico versão 9.6 e somente para o protocolo BGP: <u>Roteamento</u> <u>de detecção de encaminhamento bidirecional</u>

#### No FTD:

- Os protocolos BGP IPv4 e BGP IPv6 são suportados (software 6.4).
- Os protocolos OSPFv2, OSPFv3 e EIGRP não são suportados.
- Não há suporte para BFD para rotas estáticas.

# Roteadores virtuais (VRF)

O suporte a VRF foi adicionado na versão 6.6. Para obter mais detalhes, consulte este documento: <u>Exemplos</u> <u>de configuração para roteadores virtuais</u>

# Informações Relacionadas

• Rotas FTD estáticas e padrão

## Sobre esta tradução

A Cisco traduziu este documento com a ajuda de tecnologias de tradução automática e humana para oferecer conteúdo de suporte aos seus usuários no seu próprio idioma, independentemente da localização.

Observe que mesmo a melhor tradução automática não será tão precisa quanto as realizadas por um tradutor profissional.

A Cisco Systems, Inc. não se responsabiliza pela precisão destas traduções e recomenda que o documento original em inglês (link fornecido) seja sempre consultado.